# Drawing Messages and Translations

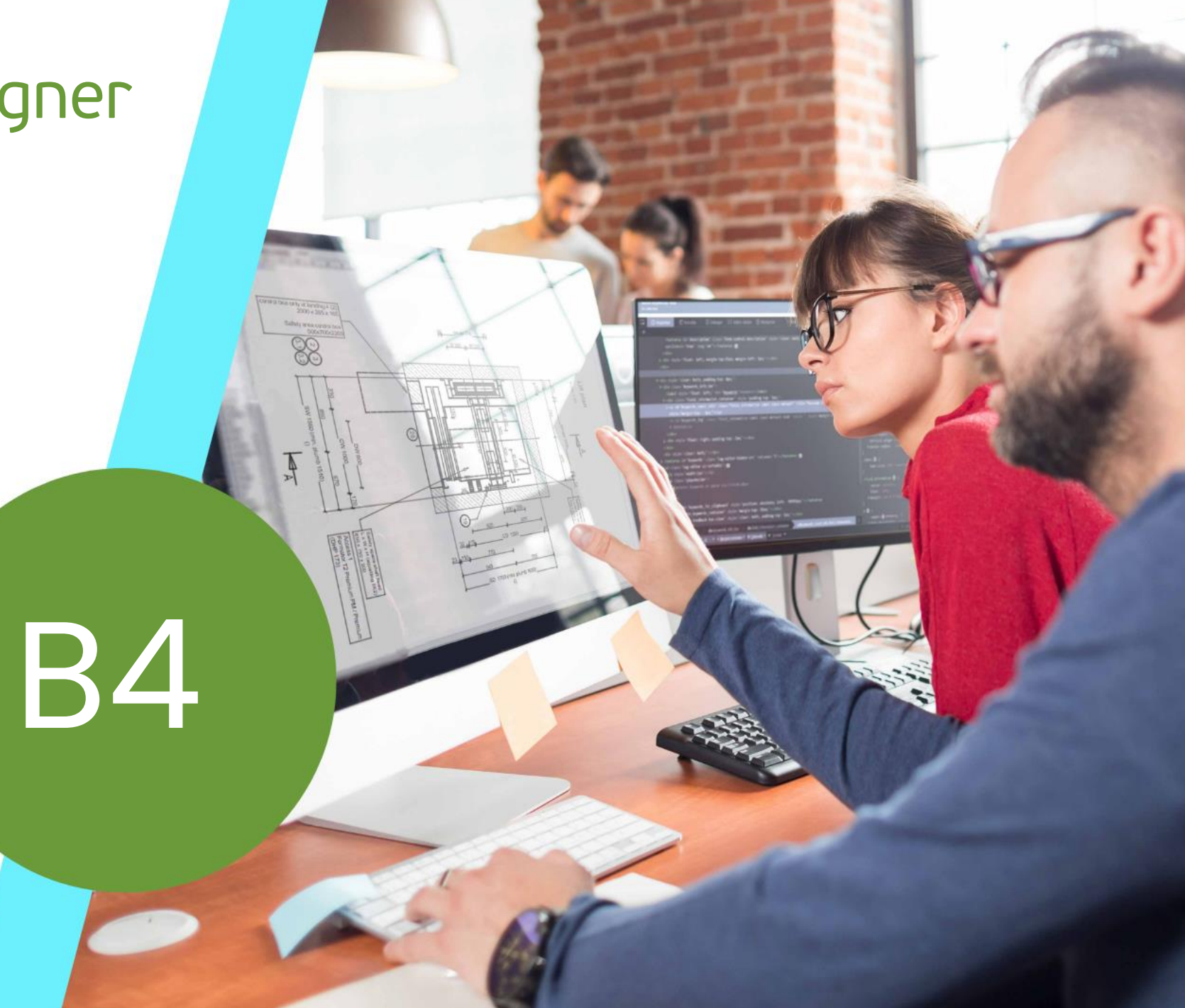

22. MAI 2024, ©2024 DIGIPARA GMBH

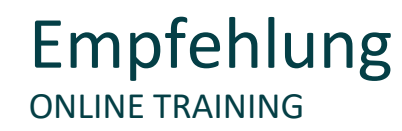

#### Sind Sie Teilnehmer eines DigiPara Liftdesigner Online-Schulungsmodul?

Wir empfehlen Ihnen, folgende Schulungsunterlagen im Voraus auszudrucken,

damit Sie diese als Handout während Ihrer Schulung als auch für Ihre eigene Bearbeitung vorliegend haben.

Agenda

### 🕫 digipara liftdesigner

### B4.1 Begriffe

- Was ist eine "MessageNo" ?
- Was ist eine "Message" ?

### B4.2 Verwendung von Übersetzungen

- Zeichnungssprachen
- Sprachen f
  ür die Benutzeroberfl
  äche
- Übersetzen von Zeichnungen
- Referenzieren von Zeichnungstexten
- Neues .ldm12 Modul f
  ür Zeichnungstexte
- Neues .ldm12 Modul f
  ür 
  Übersetzungen

Agenda

### igipara<sup>®</sup> liftdesigner

### B4.3 Verwalten von Übersetzungen

- Registrieren einer neuen "MessageNo"
- Hinzufügen einer neuen "Message" (Übersetzung)

- Exportieren nach Excel
- Übersetzen in Excel
- Import aus Excel

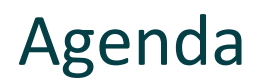

### B4.5 Exportieren und Verteilen von Übersetzungen

- Herstellermodule
- Informationen & Empfehlungen

#### B4.6 Zusammenfassung

Individuelle F&A

# **B4.1**

Begriffe

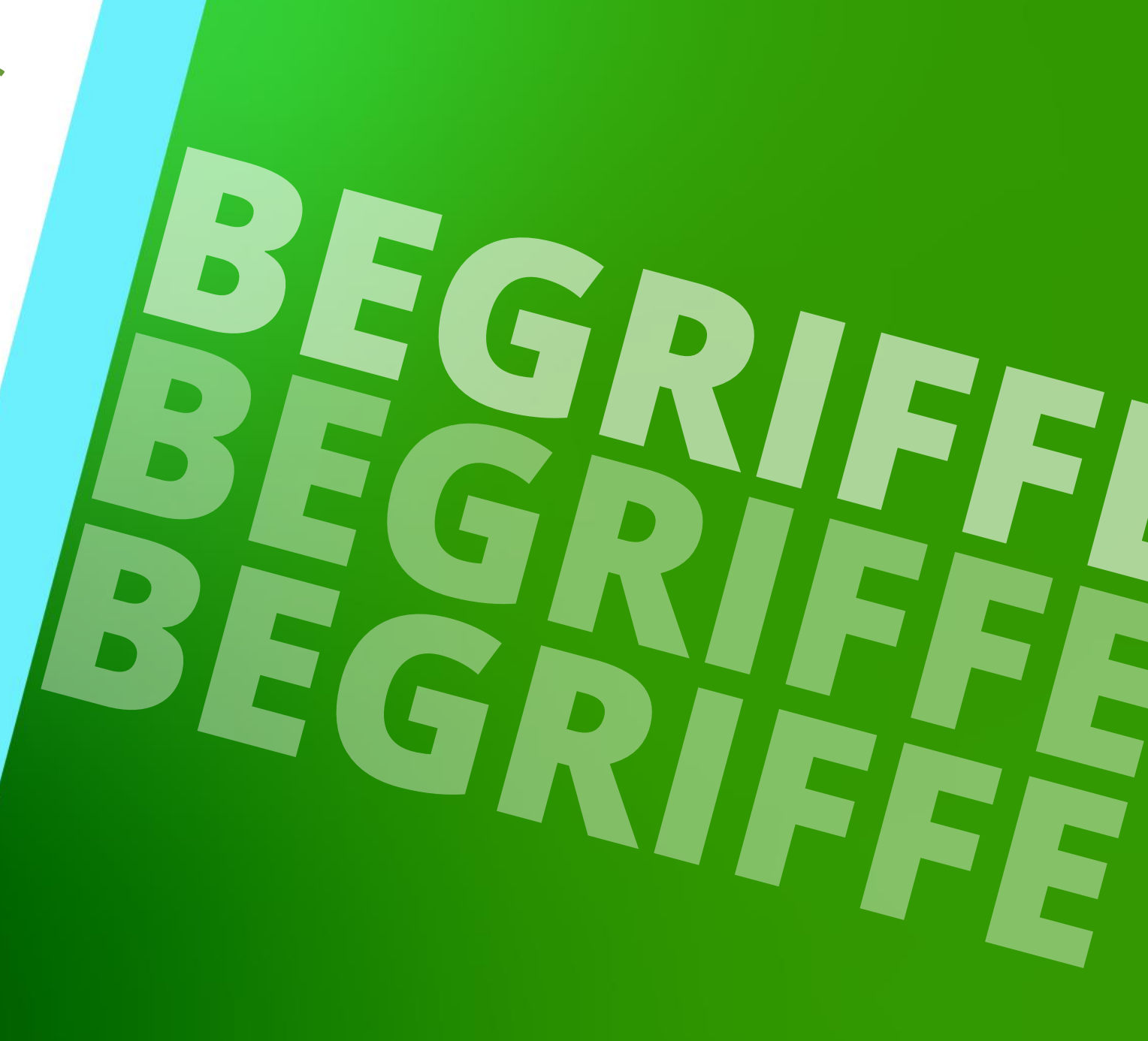

22. MAI 2024, ©2024 DIGIPARA GMBH

### Was ist eine "MessageNo"? B4.1 BEGRIFFE

### Was ist eine "MessageNo"?

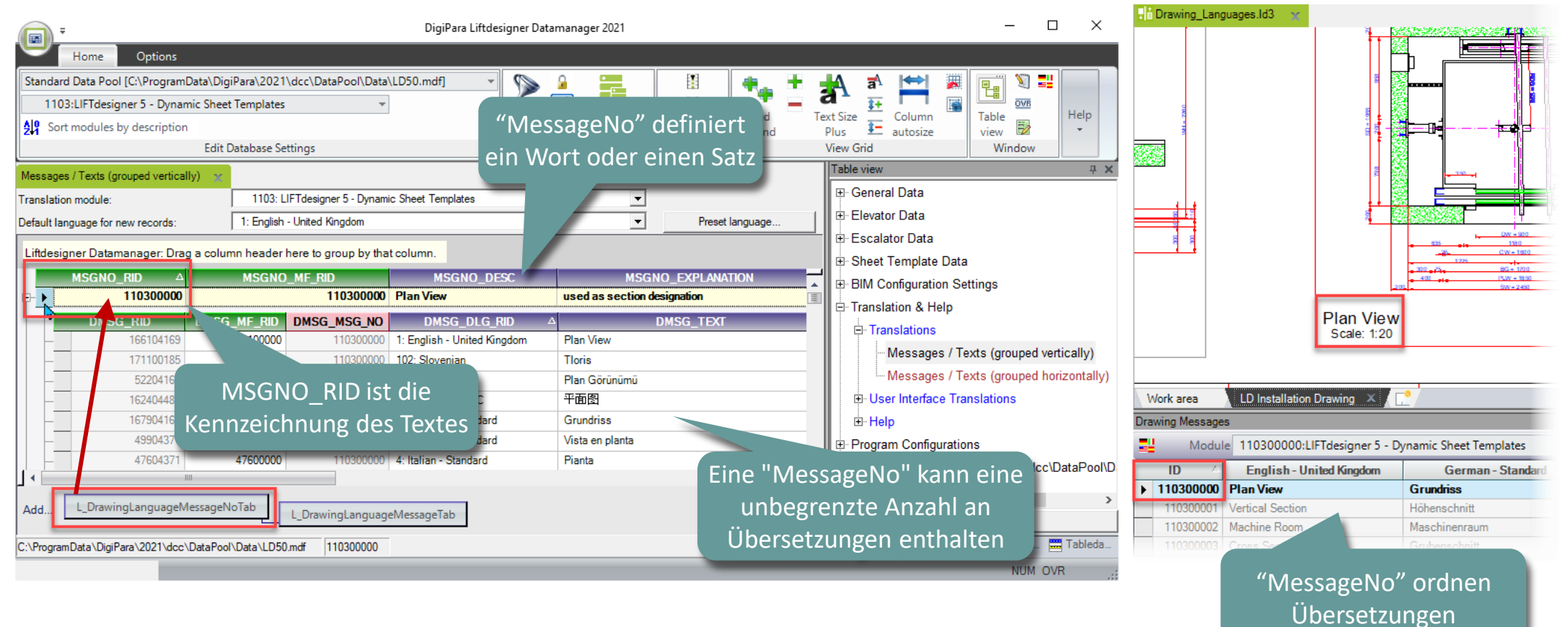

### igipara<sup>®</sup> liftdesigner

### Was ist eine "Message" B4.1 BEGRIFFE

### Was ist eine "Message"

| 📻 🔻 DigiPara Liftdesigner Datamanager 2021 — 🗆 🗙 |                                |                             |                   |                                         |         |                                          |  |  |  |
|--------------------------------------------------|--------------------------------|-----------------------------|-------------------|-----------------------------------------|---------|------------------------------------------|--|--|--|
| Home Options                                     |                                |                             |                   |                                         |         |                                          |  |  |  |
| Standard Data Pool [C:\ProgramData\Digi          | iPara\2021\dcc\DataPool\Data\  | LD50.mdf] 👻 🕥               | ) A 📰             | 11 🖷                                    | . 🗮 🧯   | 🗛 🖈 📩 🕱 🚛 🕷                              |  |  |  |
| 1103:LIFTdesigner 5 - Dynamic Sheet              | : Templates 👻 👻                |                             |                   | 1 I I I I I I I I I I I I I I I I I I I | = _     |                                          |  |  |  |
| Sort modules by description                      |                                |                             | Copy BIM          | Band<br>expan                           | le<br>d | Plus E autosize view view                |  |  |  |
| Edit D                                           | Database Settings              |                             | Grid Rows         | Grid Cells                              |         | View Grid Window                         |  |  |  |
| Messages / Texts (grouped vertically)            |                                |                             |                   |                                         |         | Table view 🛛 🖓 🗙                         |  |  |  |
| Translation module:                              | 1103: LIFTdesigner 5 - Dynami  | c Sheet Templates           | •                 |                                         |         | ⊕ General Data                           |  |  |  |
| Default language for new records:                | 1: English - United Kingdom    |                             |                   | Preset language                         |         | Elevator Data                            |  |  |  |
|                                                  |                                |                             |                   |                                         |         | DMSG TEXT ist die                        |  |  |  |
| Liftdesigner Datamanager: Drag a colun           | nn header here to group by tha | t column.                   |                   |                                         |         |                                          |  |  |  |
| MSGNO_RID △                                      | MSGNO_MF_RID                   | MSGNO_DESC                  | MSG               | NO_EXPLANATION                          |         | Ubersetzung einer                        |  |  |  |
| ₽ 110300000                                      | 110300000                      | Plan View                   | used as section   | designation                             |         | "MessageNo"                              |  |  |  |
| DMSG_RID DMSG                                    | _MF_RID DMSG_MSG_NO            | DMSG_DLG_RID                |                   | DMSG_TEXT                               |         | □ □ Translations                         |  |  |  |
|                                                  | 110300000                      | 1: English - United Kingdom | Plan View         |                                         |         | Messages / Texts (grouped vertically)    |  |  |  |
| DMSG DLG RID verw                                | eist auf                       | 102: Slovenian              | Dies Cierie ineri |                                         |         | Messages / Texts (grouped horizontally)  |  |  |  |
| die dazugehörige Sn                              | rache 11030000                 | 12: Chinese - PRC           | 平面图               |                                         |         | User Interface Translations              |  |  |  |
| are duzugenonge op                               | 110300000                      | 2: German - Standard        | Grundriss         |                                         | _       |                                          |  |  |  |
| 49904371                                         | 49900000 110300000             | 3: Spanish - Standard       | Vista en planta   |                                         |         |                                          |  |  |  |
| 47604371                                         | 47600000 110300000             | 4: Italian - Standard       | Pianta            |                                         |         | ColDes and Colligurations                |  |  |  |
|                                                  |                                |                             | _                 |                                         | •       |                                          |  |  |  |
| Add DrawinglanguageMessageN                      | oTab                           |                             |                   |                                         |         | < >                                      |  |  |  |
| Add                                              | L_DrawingLanguage              | eMessageTab                 |                   |                                         |         | Load recent documents                    |  |  |  |
| C:\ProgramData\DigiPara\2021\dcc\DataPool        | \Data\LD50.mdf 110300000       |                             |                   |                                         | 1       | 🎼 Table vie 😧 Quick H 🧮 Memo E 🚟 Tableda |  |  |  |
|                                                  | ,                              |                             |                   |                                         |         | NUM OVR                                  |  |  |  |

igipara<sup>®</sup> liftdesigner

**B4.2** 

Verwendung von Übersetzungen

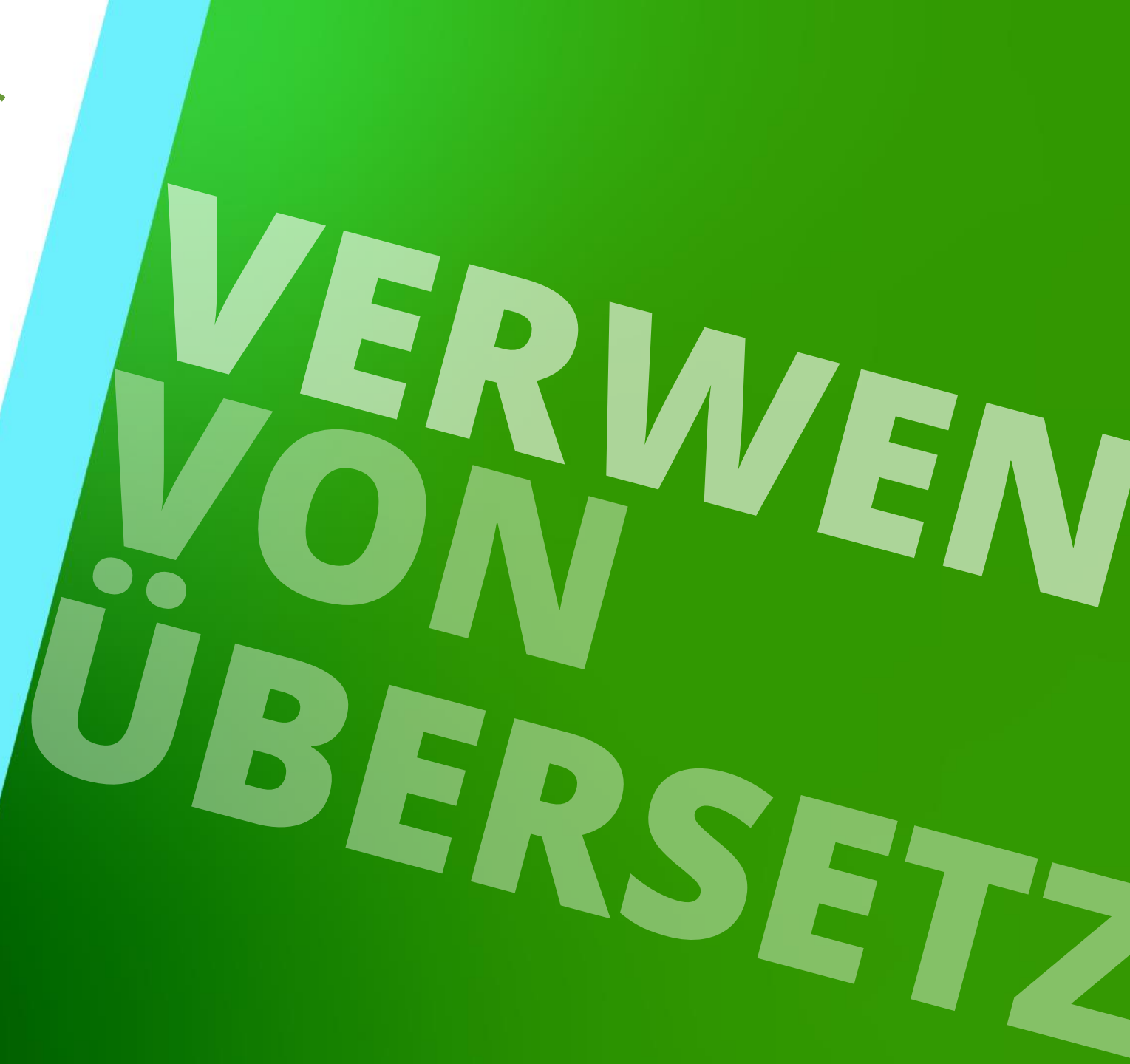

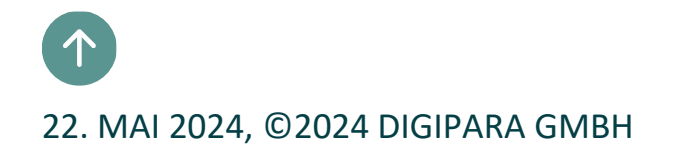

### Zeichnungssprachen **B4.2 VERWENDUNG VON ÜBERSETZUNGEN**

### iftdesigner 🕫

### Zeichnungssprachen

- Primäre Zeichensprache
- Sekundäre (zweite) Zeichensprache

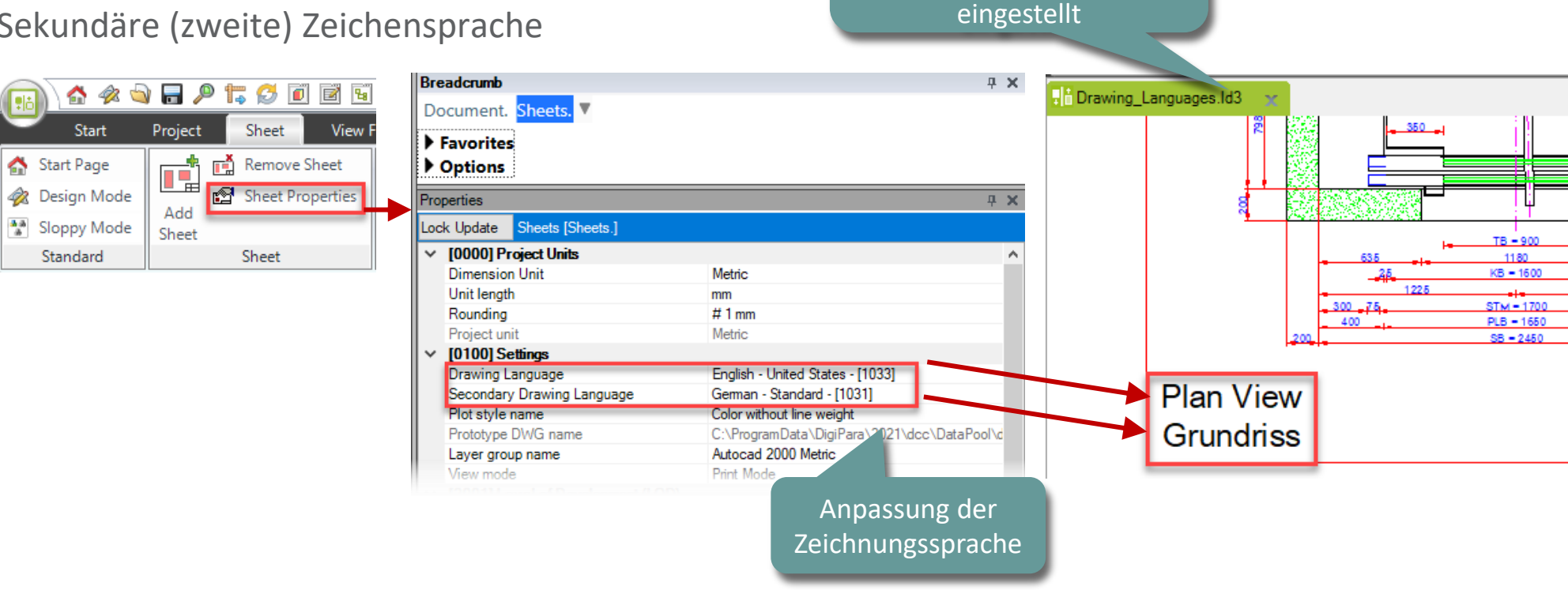

Sprachoptionen der Zeichnungen werden für jede

\*ld3-Datei individuell

### Sprachen für die Benutzeroberfläche

### igipara<sup>®</sup> liftdesigner

B4.2 VERWENDUNG VON ÜBERSETZUNGEN

### Sprachen für die Benutzeroberfläche

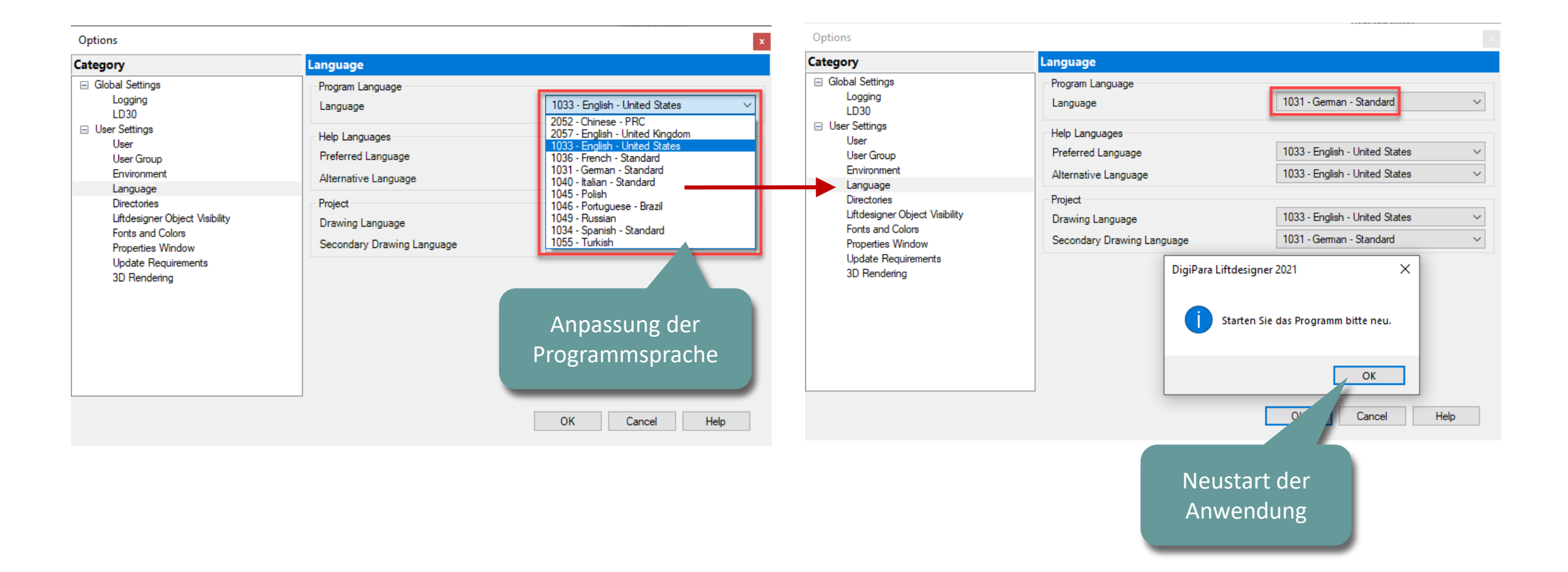

# Übersetzen von Zeichnungen

### 🕫 digipara liftdesigner

B4.2 VERWENDUNG VON ÜBERSETZUNGEN

### Übersetzen von Zeichnungen

- über die Gruppe: Fenster unter dem Reiter: Start
  - Erster Schritt: Auswahl des richtigen Moduls aus der Liste
- Kopieren der Zeichnungstext-Referenz über die Schaltfläche: Als Formularaudruck kopieren (CF Copy for from)

|            |                                                                                   |                                                                                                    |                                                                                                    | Drawing Message                                                                                                    | es                                                                                                    |                                                |                      |  |  |
|------------|-----------------------------------------------------------------------------------|----------------------------------------------------------------------------------------------------|----------------------------------------------------------------------------------------------------|----------------------------------------------------------------------------------------------------|----------------------------------------------------------------------------------------------------|------------------------------------------------|----------------------|--|--|
|            |                                                                                   |                                                                                                    |                                                                                                    | Module Module                                                                                                    | e 110300000:LIFTdesigner 5 - I                                                                                              | Dynamic Sheet Templates 🔹 👻                    | 🗗 😂   🛼 🤜 🗲   CP   🗛 |  |  |
| Elevator   | Elevator                                                                          | Classic                                                                                            | F                                                                                                    | ID 🗠                                                                                                    | English - United Kingdom                                                                                                    | German - Standard                              | Conv For Form        |  |  |
| Properties | Hierarchy                                                                         | 3D View                                                                                            |                                                                                                    | 110300000                                                                                                    | Plan View                                                                                                    | Grundriss                                      | Copy For Form        |  |  |
|            | Window                                                                            | vs                                                                                                 |                                                                                                    | 110300001                                                                                                    | Vertical Section                                                                                                    | h <sup>th</sup> enschnitt                      |                      |  |  |
|            |                                                                                   |                                                                                                    |                                                                                                    | 110300002                                                                                                    | Machine Room                                                                                                    | Maschin                                        |                      |  |  |
|            |                                                                                   |                                                                                                    |                                                                                                    | 11030003                                                                                                    | Cross Section Pit                                                                                                    | Genter                                         |                      |  |  |
| Liftdesign | ner Datamanager: I                                                                | Drag a column heade                                                                                | r b ro to group by the                                                                                                    | teolumn                                                                                                    |                                                                                                    | zeigt die zugehörigen<br>"Message" (DMSG_TEXT) |                      |  |  |
|            |                                                                                   | brag a column neade                                                                                | in there to group by the                                                                                                    | it column.                                                                                                    |                                                                                                    | "Message" (DN                                  |                      |  |  |
|            | MSGNO                                                                             | _RID 4                                                                                             | MSGNO_MF_RID                                                                                                    | MSGNO_DESC                                                                                                    | MSGNO_EXPLAN ATIC                                                                                                    | "Message" (DN                                  | ISG_TEXT)            |  |  |
| ₽_▶        | MSGNO_                                                                            | _RID 4<br>11030000                                                                                 | MSGNO_MF_RID<br>110300000                                                                                                    | MSGNO_DESC<br>Plan View                                                                                                    | MSGNO_EXPLAN ATIO                                                                                                    | "Message" (DN                                  | ISG_TEXT)            |  |  |
| ₽          | MSGNO_                                                                            | _RID 4<br>11030000<br>DMSG_MF_RID                                                                  | MSGNO_MF_RID<br>110300000<br>DMSG_MSG_NO                                                                                                    | MSGNO_DESC<br>Plan View<br>DMSG_DLG_RID                                                                                                    | MSGNO_EXPLAN ATIO<br>used as section designation                                                                            | "Message" (DN                                  | ISG_TEXT)            |  |  |
|            | MSGNO_<br>DMSG_RID<br>166104169                                                   | _RID 4<br>110300000<br>DMSG_MF_RID<br>166100000                                                    | MSGNO_MF_RID           110300000           DMSG_MSG_NO           110300000                                                                                                    | MSGNO_DESC<br>Plan View<br>DMSG_DLG_RID<br>1: English - United Kingdom                                                                               | MSGNO_EXPLAN ATIO<br>used as section designation<br>DMSG_TEXT<br>Plan View                                                  | "Message" (DN                                  | ISG_TEXT)            |  |  |
|            | MSGNO_<br>DMSG_RID<br>166104169<br>171100185                                      | _RID 4<br>110300000<br>DMSG_MF_RID<br>166100000<br>171100000                                       | MSGNO_MF_RID           110300000           DMSG_MSG_NO           110300000           DMSG_MSG_NO           110300000           110300000                                                                                                    | MSGNO_DESC<br>Plan View<br>DMSG_DLG_RID<br>1: English - United Kingdom<br>102: Slovenian                                                             | A MSGNO_EXPLAN ATION Used as section designation  A DMSG_TEXT Plan View Tloris                                              | "Message" (DN                                  | ISG_TEXT)            |  |  |
|            | MSGNO<br>DMSG_RID<br>166104169<br>171100185<br>52204169                           | _RID 4<br>110300000<br>DMSG_MF_RID<br>166100000<br>171100000<br>52200000                           | MSGNO_MF_RID           110300000           DMSG_MSG_NO           110300000           0           110300000           110300000           110300000           110300000           110300000           110300000                                                                                                    | MSGNO_DESC<br>Plan View<br>DMSG_DLG_RID<br>1: English - United Kingdom<br>102: Slovenian<br>11: Turkish                                              | MSGNO_EXPLAN ATIO<br>used as section designation<br>DMSG_TEXT<br>Plan View<br>Tloris<br>Plan Görünümü                       | "Message" (DN                                  | ISG_TEXT)            |  |  |
| ₽ <u></u>  | MSGNO<br>DMSG_RID<br>166104169<br>171100185<br>52204169<br>162404483              | _RID 4<br>110300000<br>DMSG_MF_RID<br>166100000<br>171100000<br>52200000<br>162400000              | Difference         Difference         Difference <thdifference< th="">         Difference         Differen</thdifference<> | MSGNO_DESC<br>Plan View<br>DMSG_DLG_RID<br>1: English - United Kingdom<br>102: Slovenian<br>11: Turkish<br>12: Chinese - PRC                         | MSGNO_EXPLAN ATIO<br>used as section designation                                                                            | "Message" (DN                                  | ISG_TEXT)            |  |  |
|            | MSGNO<br>DMSG_RID<br>166104169<br>171100185<br>52204169<br>162404483<br>167904169 | _RID 4<br>110300000<br>DMSG_MF_RID<br>166100000<br>171100000<br>52200000<br>162400000<br>167900000 | MSGNO_MF_RID           DMSG_MSG_NO           DMSG_MSG_NO           110300000           110300000           110300000           110300000           110300000           110300000           110300000           110300000           110300000           110300000           110300000           110300000                                                                                                    | MSGNO_DESC<br>Plan View<br>DMSG_DLG_RID<br>1: English - United Kingdom<br>102: Slovenian<br>11: Turkish<br>12: Chinese - PRC<br>2: German - Standard | MSGNO_EXPLAN ATIO<br>used as section designation<br>▲ DMSG_TEXT<br>Plan View<br>Tloris<br>Plan Görünümü<br>平面图<br>Grundriss | "Message" (DN                                  | ISG_TEXT)            |  |  |

### Referenzieren von Zeichnungstexten

### 🕫 digipara<sup>®</sup> liftdesigner

**B4.2 VERWENDUNG VON ÜBERSETZUNGEN** 

### Referenzieren von Zeichnungstexten

#### Zugriff auf primären Zeichnungssprachtext

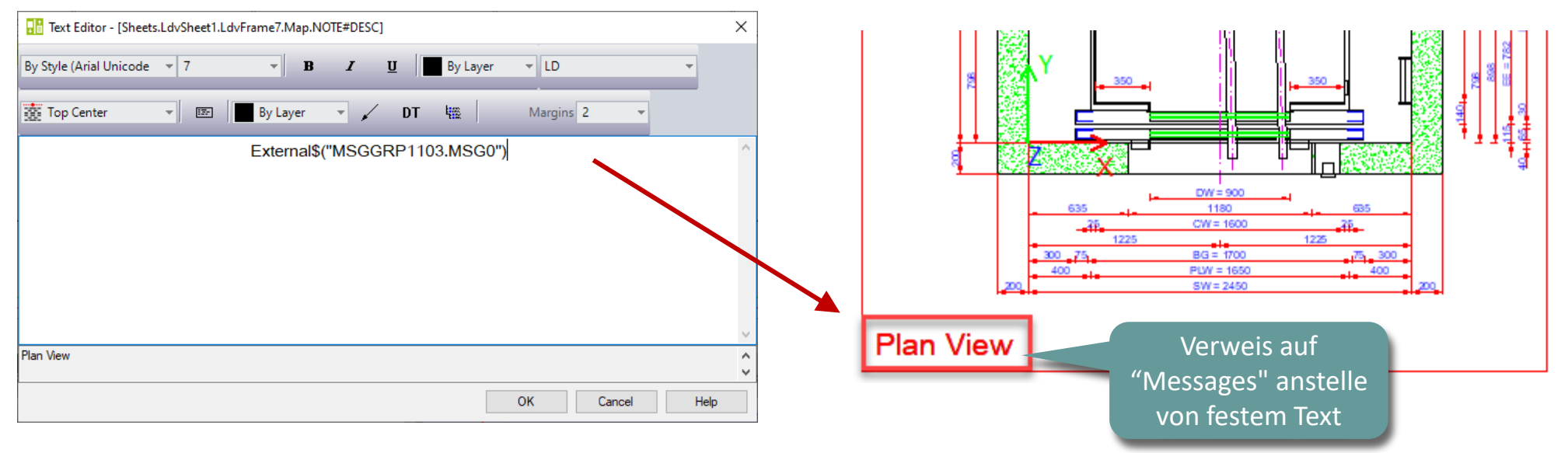

#### Referenz-Syntax:

MSG\*

External\$("") : Gibt an, dass ein DigiPara Liftdesigner-Wert referenziert wird

MSGGRP\*.

- : "Message" Module-ID/Hersteller-ID
- : "Message" Datensatznummer

### Referenzieren von Zeichnungstexten

### 🕫 digipara<sup>®</sup> liftdesigner

**B4.2 VERWENDUNG VON ÜBERSETZUNGEN** 

### Referenzieren von Zeichnungstexten

#### Zugriff auf sekundären Zeichnungssprachtext

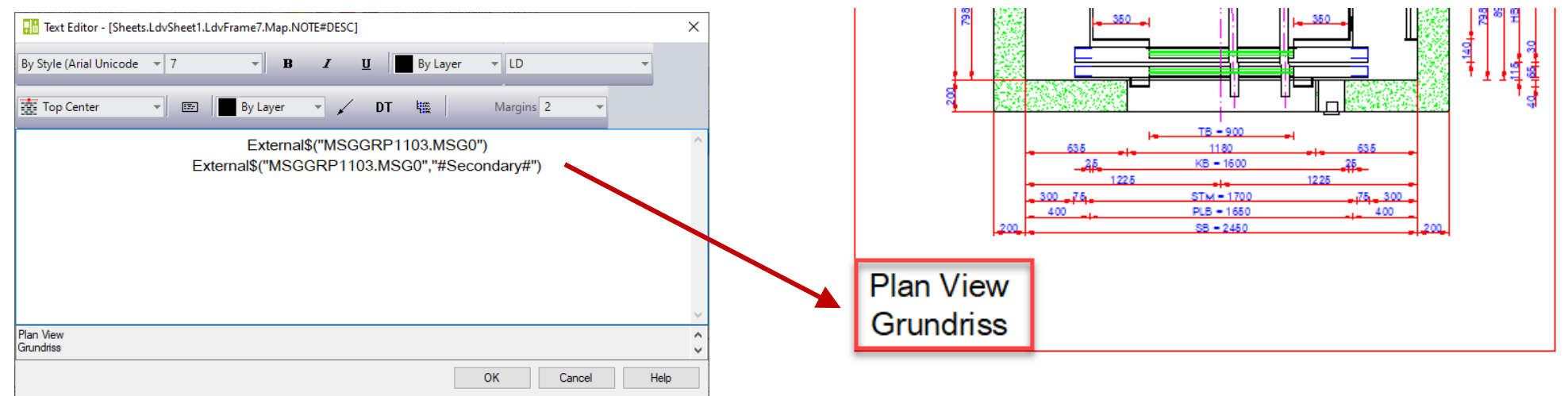

#### Referenz-Syntax:

- : Gibt an, dass ein DigiPara Liftdesigner-Wert referenziert wird
- MSGGRP\*. : "Message" Module-ID/Hersteller-ID
- MSG\*

- : "Message" Datensatznummer
- "#Secondary#"

External\$("")

: Dieser Wert ruft den referenzierten sekundären Zeichnungssprachentext ab

## Neues .ldm12 Modul für Zeichnungstexte

### igipara<sup>®</sup> liftdesigner

B4.2 VERWENDUNG VON ÜBERSETZUNGEN

### Neues .ldm12 Modul für Zeichnungstexte

| -                                                                                                    | DigiPara Liftdesigner Dat                                                                                                    | amanager 2021                                        |                                                                                       | - 🗆 X                                                            |                            |
|----------------------------------------------------------------------------------------------------|----------------------------------------------------------------------------------------------------|------------------------------------------------------|---------------------------------------------------------------------------------------|------------------------------------------------------------------|----------------------------|
| Home Options                                                                                                    |                                                                                                    |                                                      |                                                                                       |                                                                  |                            |
| Standard Data Pool [C:\ProgramData\DigiPara\2021\dcc\DataPool\Data\L[<br>1:Common components<br>\$19 Sort modules by description<br>Edit Database Settings                                    | D50.mdf]                                                                                                    | s Grid C                                             | Column<br>autosize                                                                    | Contents About DigiPara Liftdesigner<br>Datamanager 2021<br>Help |                            |
| Manufacturers 🛫                                                                                                    |                                                                                                    |                                                      |                                                                                       | Table view # ×                                                   |                            |
| Liftdesigner Datamanager: Drag a column header here to group by that c<br>MF_RID MF_DESC MF_VERSION<br>9- 1999200000 DigiPara Liftdesigner API<br>9- 1999800000 LIFE datamanager 5 Activation | olumn.           N         MF_MODE         MF_MOD_PART_NO           0         0         0           1         0         V5-LDDM-ACTIVATION | MF_PROJECT_UNIT MF_DEFAULT<br>1: Metric<br>1: Metric | LCID MF_DISPLAY_DESC     DigiPara Liftdesigner API     ULF I datamanager 5 Activation | Basic Tables     Manufacturers     Module Files                  |                            |
| - <u>*</u> 2                                                                                                    | 0 0                                                                                                    | 1: Metric                                            | 0                                                                                     | - Standards                                                      |                            |
|                                                                                                    |                                                                                                    |                                                      | Verwendung von<br>DigiPara                                                            | CAD Files Suppliers<br>⊕-Drawing Related<br>⊕-Program Extensions | DigiP                      |
|                                                                                                    |                                                                                                    |                                                      | zugewiesenen RID-                                                                     | Home Options                                                     |                            |
|                                                                                                    | 回 DigiPara Liftdesigner Datamanager 2021 - (                                                                                               | Create new Manufact —                                | Nummern                                                                               | dard Data Pool [C:\ProgramData\DigiPara\dcc\Data                 | aPool\Data\LD50.mdf] ▼     |
| Add L_ManufacturerTab                                                                                                    | Short Manufacturer RID: 90<br>Description New Manufacturer for                                                                             | Messages                                             | (MF_RID)!                                                                             | 90:New Manufacturer for Messages<br>Sort modules by description  | <b>.</b>                   |
|                                                                                                    | Designation 3 New Manufacturer for                                                                                                    | Messages                                             |                                                                                       | Edit Database Settings                                           |                            |
| C:\ProgramData\DigiPara\2021\dcc\DataPool\Data\LD50.mdf  1                                                                                                    | Manufacturer received new Rid: 9000000                                                                                                    |                                                      | Man                                                                                   | ufacturers 🗙                                                     |                            |
|                                                                                                    |                                                                                                    |                                                      | Lifte                                                                                 | designer Datamanager: Drag a column header her                   | e to group by that column. |
|                                                                                                    |                                                                                                    |                                                      | ~                                                                                     | MF_RID Δ                                                         | MF_DESC                    |
|                                                                                                    |                                                                                                    | Yes No                                               |                                                                                       | 9000000 New Manufacturer for Messages                            |                            |

## Neues .ldm12 Modul für Übersetzungen

### igipara<sup>®</sup> liftdesigner

B4.2 VERWENDUNG VON ÜBERSETZUNGEN

### Neues .ldm12 Modul für Übersetzungen

|                                                                              | DigiPara Liftdesigner Datama             | anager 2021                  |                                                                                                    | – 🗆 X                                |
|------------------------------------------------------------------------------|------------------------------------------|------------------------------|----------------------------------------------------------------------------------------------------|--------------------------------------|
| Home Options                                                                 |                                          |                              |                                                                                                    |                                      |
| Standard Data Pool [C:\ProgramData\DigiPara\2021\dcc\DataPool\Data\LD50.mdf  |                                          | 📱 🚓 🗄 🗛 🛋 🔛                  | . 🛒 🦉 📲 👩                                                                                                    |                                      |
| 1:Common components 🔹                                                        | Copy BIM                                 |                              |                                                                                                    | Contents About DigiPara Liftdesigner |
| Sort modules by description                                                  |                                          | expand Plus E autosize       | view 🕅 Help                                                                                                    | Datamanager 2021                     |
| Edit Database Settings                                                       | Grid Rows                                | Grid C View Grid             | Window                                                                                                    | Help                                 |
| Manufacturers 💉 Messages / Texts (grouped vertically)                        |                                          |                              | Table view                                                                                                    | <b>д х</b>                           |
| Liftdesigner Datamanager: Drag a column header here to group by that column. |                                          |                              | General Dat                                                                                                    |                                      |
| MF RID MF DESC MF VERSION MF N                                               | ODE MF MOD PART NO MF PROJE              | CT UNIT MF DEFAULT LCID MF D |                                                                                                    | Ables                                |
| + 4400000 Similar Wittur Selcom 1                                            | 0 LD3-SELCOM 1: Metric                   | 0 Similar Wittur Selcon      | m Madu                                                                                                    | Inacturers                           |
| 1000000 Similar Wittur Sematic 1                                             | 0 LD3-SEMATIC 1: Metric                  | 0 Similar Wittur Semati      | tic Star                                                                                                    | derde                                |
| 9000000 New Manufacturer for Messages 0                                      | 0 1: Metric                              | 0 New Manufacturer for       | or Message:                                                                                                    | Filos                                |
| □- ▶         9100000         New Region Kit - EN         0                   |                                          | 0 New Region Kit - EN        |                                                                                                    | Files Suppliers                      |
| MFSUP_RID MFSUP_MF_RID                                                       | MFSUP_DISPLAY_DESC                       |                              |                                                                                                    | Related                              |
|                                                                              |                                          |                              | H- Program                                                                                                    | Extensions                           |
|                                                                              | 🖬 DigiPara Liftdesigner Datamanager 2021 | - Create new Manufact 🗆 🗙    | ⊞ Elevator Da                                                                                                    | ta                                   |
|                                                                              | Short Magufagturor PID: 91               | - 3                          |                                                                                                    | lata                                 |
|                                                                              | Description New Design Kt. 5             |                              | 🔳 🕀 Sheet Temp                                                                                                    | plate Data                           |
|                                                                              | Description Internation                  | N                            | ▼ BIM Configu                                                                                                    | uration Settings                     |
|                                                                              | Designation  New Region Kit - E          | N                            | Translation                                                                                                    | & Help Y                             |
| Add L_ManufacturerTab L_ManufacturerSupplierTab                              | lanufacturer received new Rid: 9100000   | ^                            | <pre></pre>                                                                                                    | load moont doguments                 |
|                                                                              |                                          |                              | keeting and a second second se | Ourick H                             |
| C:\ProgramData \DigiPara \202  \dcc \DataPool \Data \LD50.mdf                |                                          |                              |                                                                                                    |                                      |
|                                                                              |                                          | ~                            |                                                                                                    | NUM OVR                              |
|                                                                              |                                          | Yes No                       |                                                                                                    |                                      |

## Neues .ldm12 Modul für Übersetzungen

### igipara<sup>®</sup> liftdesigner

**B4.2 VERWENDUNG VON ÜBERSETZUNGEN** 

### Neues .ldm12 Modul für Übersetzungen

Um Texte in bspw. 2 Sprachen zu übersetzen, wird jede Sprache einem separaten Modul (Region Kit) zugeordnet.

|   | Manufacturers 🗙 Messages / Texts (grouped vertically)                        |         |                     |            |         |                |                 |                 |                     |  |
|---|------------------------------------------------------------------------------|---------|---------------------|------------|---------|----------------|-----------------|-----------------|---------------------|--|
| 1 | Liftdesigner Datamanager: Drag a column header here to group by that column. |         |                     |            |         |                |                 |                 |                     |  |
| ł |                                                                              | MF_RID  | MF_DESC             | MF_VERSION | MF_MODE | MF_MOD_PART_NO | MF_PROJECT_UNIT | MF_DEFAULT_LCID | MF_DISPLAY_         |  |
| 1 | <b>+</b> -                                                                   | 9100000 | New Region Kit - EN | 0          | 0       |                | 1: Metric       | 0               | New Region Kit - EN |  |
|   | <b>+</b> - <b>&gt;</b>                                                       | 9200000 | New Region Kit - DE | 0          | 0       |                | 1: Metric       | 0               | New Region Kit - DE |  |

**B4.3** 

Verwalten von Übersetzungen

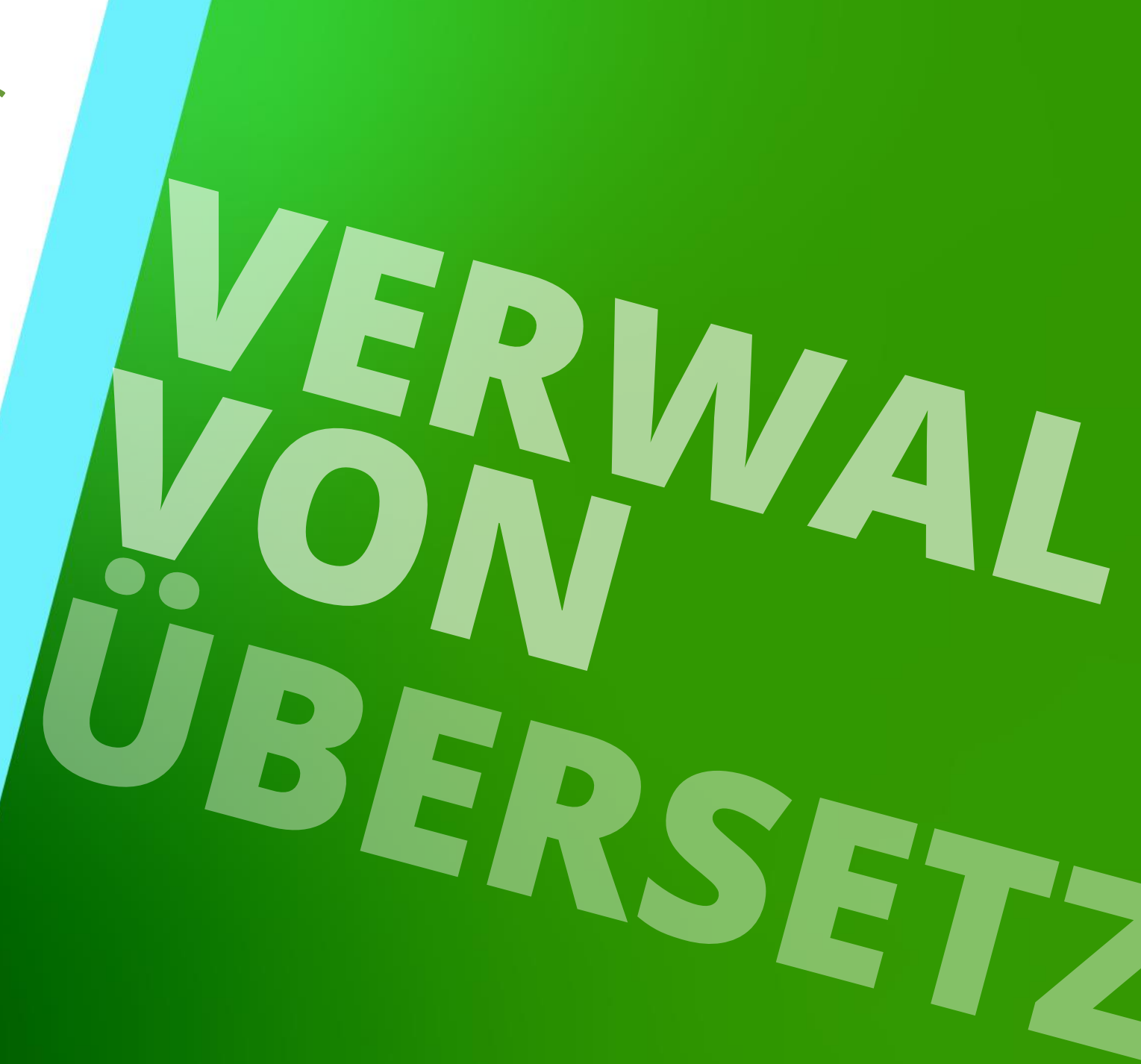

29. AUGUST 2023, ©2024 DIGIPARA GMBH

## Registrieren einer neuen "MessageNo"

### igipara<sup>®</sup> liftdesigner

B4.3 VERWALTEN VON ÜBERSETZUNGEN

### Registrieren einer neuen "MessageNo"

| DigiPara Liftdesigner Datamanager 2021                                                                                           |                                                                         |                     |  |  |  |  |  |
|----------------------------------------------------------------------------------------------------|-------------------------------------------------------------------------|---------------------|--|--|--|--|--|
| Home Options                                                                                                    |                                                                         |                     |  |  |  |  |  |
| Standard Data Pool [C:\ProgramData\DigiPara\2021\dcc\DataPool\Data\LD:<br>90:New Manufacturer for Messages 2                     | 2.mdf] 💙 🎽 🧮 📲 📲 📲 📲 📲 📲 📳                                              |                     |  |  |  |  |  |
| Sort modules by description<br>Edit Database Settings                                                                            |                                                                         | low                 |  |  |  |  |  |
| Messages / Texts (grouped vertically)                                                                                            | Table view                                                              | <b>Р Х</b>          |  |  |  |  |  |
| Translation module:     90: New Manufacturer for Message       Default language for new records:     1: English - United Kingdom | s<br>3 Preset language  B General Data  Elevator Data  E Scalator Data  | ^                   |  |  |  |  |  |
| Liftdesigner Datamanager: Drag a column header here to group by that co                                                          | mn. 🕀 Sheet Template Data                                               |                     |  |  |  |  |  |
| MSGNO_RID A MSGNO_MF_RID MSGNO_DESC                                                                                              | MSGNO_EXPLANATION MSGNO_IN_USE MSGNO_USED_IN<br>Message for plan view 0 |                     |  |  |  |  |  |
| 9000001 9000000 Shaft                                                                                                    | Message for plan view 0 D Translations                                  |                     |  |  |  |  |  |
| 9000002 9000000 Door                                                                                                    | Message for plan view 0 1 Messages / Texts (                            | grouped vertically) |  |  |  |  |  |
| Messages / Texts (grouped horizontall                                                                                            |                                                                         |                     |  |  |  |  |  |
| Add L_DrawingLanguageMessageNoTab L_DrawingLanguag die englische Version der Load recent documents                               |                                                                         |                     |  |  |  |  |  |
| C:\ProgramData\DigiPara\2021\dcc\DataPool\Data\LD50.mdf 900000                                                                   | "Message" (Ubersetzung)                                                 | Iemo E Tableda      |  |  |  |  |  |

# Hinzufügen einer neuen "Message" (Übersetzung)

### igipara<sup>®</sup> liftdesigner

B4.3 VERWALTEN VON ÜBERSETZUNGEN

### Hinzufügen einer neuen "Message" (Übersetzung)

| 1.Englisch    | <u></u>                                                |                      |                                | DigiPara Liftdesi                          | gner Dataman         | ager 2021         |            |               |                    |                                 | _                |               |  |
|---------------|--------------------------------------------------------|----------------------|--------------------------------|--------------------------------------------|----------------------|-------------------|------------|---------------|--------------------|---------------------------------|------------------|---------------|--|
| - T.Eligiisch | Home Option                                            | s                    |                                | 1                                          |                      | 10                |            |               |                    |                                 |                  |               |  |
|               | Standard Data Pool [C:\Progr<br>91:New Region Kit - EN | amData\DigiPara\20   | )21\dcc\DataPool\Data<br>▼     | \LD50.mdf] 👻                               |                      | Copy BIM          |            | Band          | Text Size          | e Column                        | Table            | Help          |  |
|               |                                                        | Edit Database        | Settings                       |                                            | Grid Ro              | ws                | Grid Cells | expand        | View               | Grid                            | Window           |               |  |
|               | Messages / Texts (grouped ver                          | ically) 🗙            |                                |                                            |                      |                   |            |               |                    | Table view                      |                  | ų Χ           |  |
|               | Translation module:                                    | 90:                  | New Manufacturer for Me        | essages                                    |                      | -                 | ]          |               |                    | ⊕ General Data                  |                  |               |  |
|               | Default language for new records:                      |                      | ish - United Kingdom           |                                            |                      | •                 | ] Pr       | eset language |                    | Elevator Data     Elevator Data |                  |               |  |
|               | Liftdesigner Datamanager: I                            | )rag a column head   | er here to group by tha        | it column.                                 |                      |                   |            |               |                    | Escalator Data                  |                  |               |  |
|               | MSGNO_RID                                              | ∆ MSG                | NO_MF_RID                      | MSGNO_DESC                                 |                      | MSGN              | D_EXPLANA  | TION          | MS                 | BIM Configuration \$            | Settinas         |               |  |
|               | 90000                                                  | 00                   | 9000000                        | Cabin                                      | Mess                 | age for plan vie  | v          |               |                    |                                 |                  |               |  |
|               | DMSG_RID                                               | DMSG_MF_RI           | D DMSG_MSG_NO                  | DMSG_DLG_RID                               | Cabia                | D                 | MSG_TEXT   |               | 010                | - Translations                  |                  |               |  |
|               |                                                        |                      |                                |                                            | im Cabir             | MCCN              |            |               | 510                | Messages /                      | Texts (grouped   | vertically)   |  |
|               |                                                        | ∆ Modi<br>01         | 9000000                        | Shaft                                      | Mess                 | age for plan view | V          | HON           | MS                 | Messages /                      | Texts (grouped   | horizontally) |  |
|               | DMSG_RID                                               | DMSG_MF_R            | RID DMSG_MSG_NO DMSG_DLG_RID △ |                                            | Δ                    | DMSG_TEXT         |            |               | ⊕ User Interface T | ranslations                     |                  |               |  |
|               | 91000                                                  | 91000                | 9000001                        | 1: English - United Kingdo                 | United Kingdom Shaft |                   |            | 910           | ⊞Help              |                                 |                  |               |  |
|               | MSGNO_RID                                              | ∆ MSG                | MSGNO_MF_RID MSGNO_DESC        |                                            |                      | MSGNO_EXPLANATION |            |               | MS                 | Program Configurat              | ions             | oo\DataBool\D |  |
|               | 90000                                                  | 02                   | 900000                         | Door                                       | Mess                 | sage for plan vi  | ew         |               |                    | ⊡ [C. IF logrambata\b           | igir ara 202 nuu |               |  |
|               | DMSG_RID<br>91000                                      | DMSG_MF_RI<br>91000  | DMSG_MSG_NO<br>9000002         | DMSG_DLG_RID<br>1: English - United Kingdo | m Door               | D                 | MSG_TEXT   |               |                    | Dies ist de                     | r                |               |  |
|               |                                                        | 01000                |                                | . Light of the strange                     |                      |                   |            |               | 21-                |                                 |                  |               |  |
|               |                                                        |                      |                                |                                            |                      |                   |            |               | dD                 | ersetzte le                     | kt ins           |               |  |
|               |                                                        |                      |                                |                                            |                      |                   |            |               |                    | Englische                       |                  |               |  |
|               | Add L DrawingLanguag                                   | eMessageNoTab        |                                |                                            |                      |                   |            |               |                    | <                               |                  | >             |  |
|               |                                                        |                      | L_DrawingLanguag               | emessageTab                                |                      |                   |            |               |                    | Load rec                        | cent documents   |               |  |
|               | C:\ProgramData\DigiPara\2021\v                         | lcc\DataPool\Data\L[ | 050.mdf 9100000                |                                            |                      |                   |            |               | _//                | 🎼 Table vie 😧 Quick I           | H 📑 Memo E.      | Tableda       |  |
|               |                                                        |                      |                                |                                            |                      |                   |            |               |                    |                                 | NUM              | OVR .:        |  |

# Hinzufügen einer neuen "Message" (Übersetzung)

### igipara<sup>®</sup> liftdesigner

B4.3 VERWALTEN VON ÜBERSETZUNGEN

### Hinzufügen einer neuen "Message" (Übersetzung)

2: German

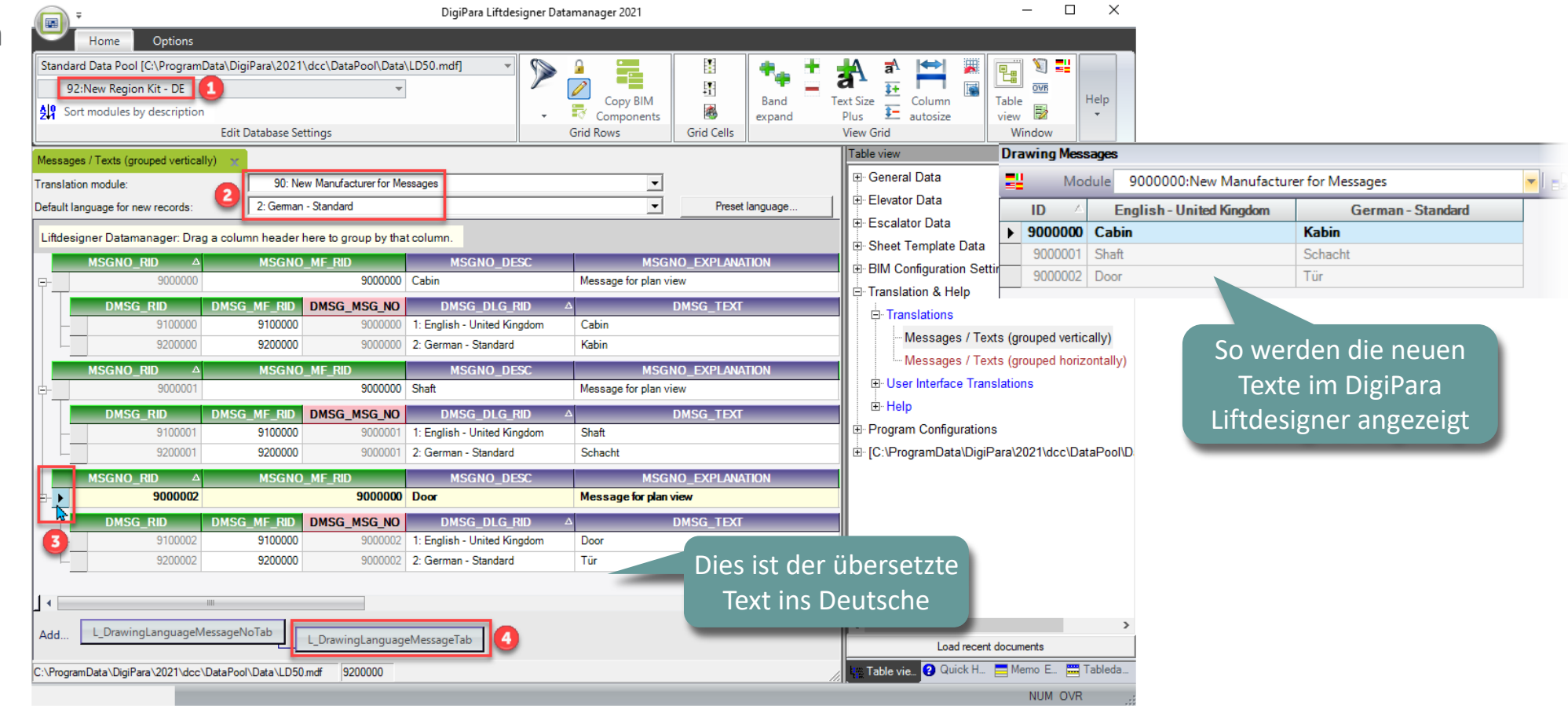

# **B4.4**

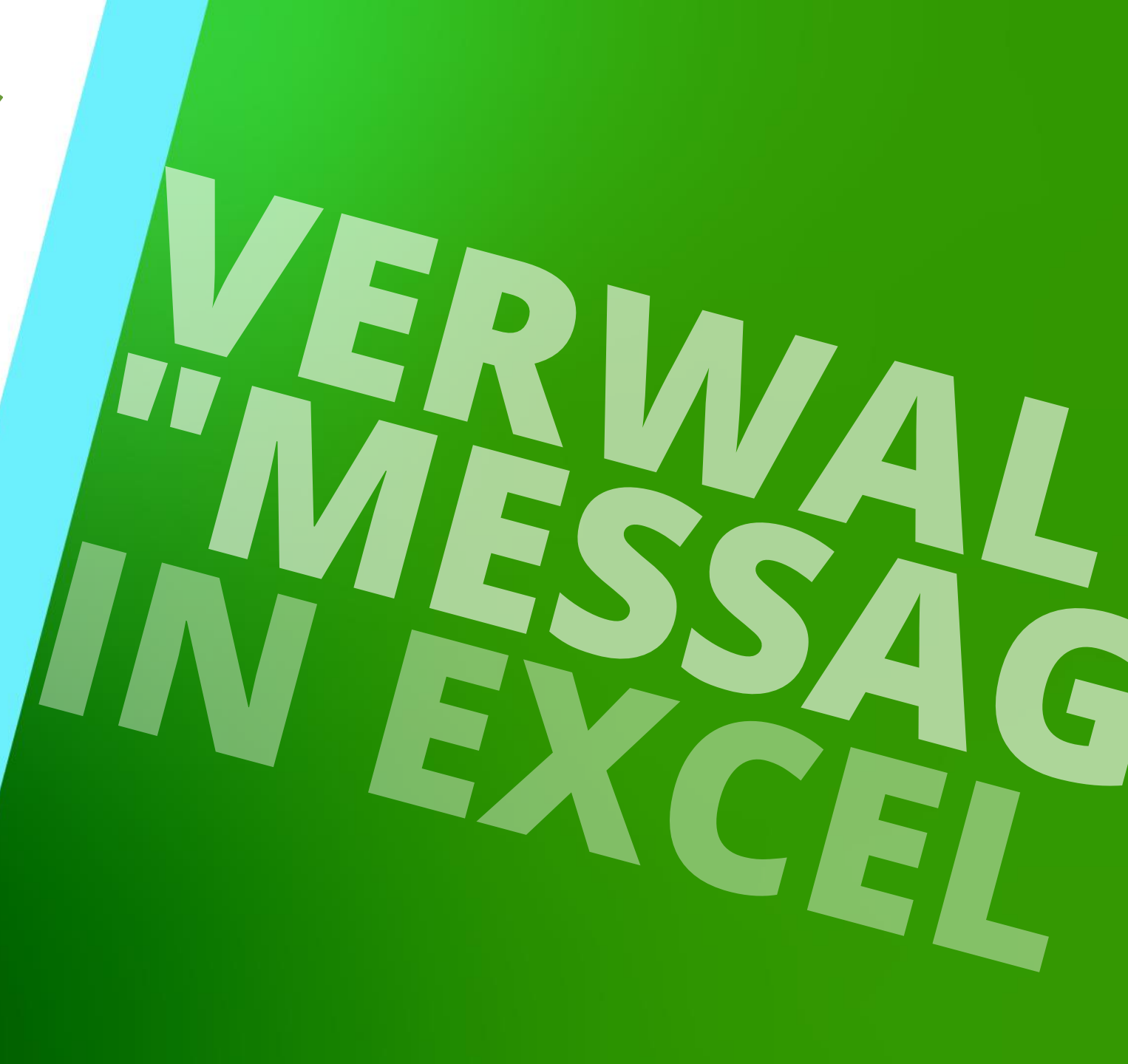

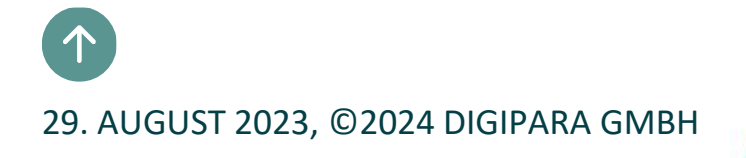

### **Exportieren nach Excel** B4.4 VERWALTEN VON "MESSAGES" IN EXCEL

### igipara<sup>®</sup> liftdesigner

### Exportieren nach Excel

Neue Datenzeilen ("MessageNo") vor dem Export vorbereiten

| 📻 🗧 DigiPara Liftdesigner Datamanager 2021                                                                                                    |                |                                                |               |              |                                                                                                    |                          |     |  |  |
|----------------------------------------------------------------------------------------------------|----------------|------------------------------------------------|---------------|--------------|----------------------------------------------------------------------------------------------------|--------------------------|-----|--|--|
| Home Options                                                                                                    |                |                                                |               |              |                                                                                                    |                          |     |  |  |
| Standard Data Pool [C:\ProgramData\DigiPara\2021\dcc\DataPool\Data<br>90:New Manufacturer for Messages<br>90:New Manufacturer for Messages<br>Sort modules by description<br>Edit Database Settings     | \LD50.mdf]     | Copy BIM<br>Components<br>Grid Rows            | Grid Cells    | Band Texpand | At Size<br>Plus<br>View Grid                                                                                             | Table<br>view Window     |     |  |  |
| Messages / Texts (grouped vertically) 🔀                                                                                                    |                | ,                                              |               |              | Table view                                                                                                    | <u>.</u>                 | 4 × |  |  |
| Translation module:       90: New Manufacturer for Me         Default language for new records:       2: German - Standard         Liftdesigner Datamanager: Drag a column header here to group by that | t column.      | <b>•</b>                                       | Preset        | language     | <ul> <li>B. General Data</li> <li>B. Elevator Data</li> <li>B. Escalator Data</li> <li>B. Sheet Template Data</li> </ul> |                          | Â   |  |  |
| MSGNO_RID                                                                                                    | MSGNO_DESC     | MSGN                                           | O_EXPLANA     | TION         | BIM Configuration Set                                                                                                    | ttinas                   |     |  |  |
| 9000000         9000000           ±-         9000001         9000000                                                                                                    | Cabin<br>Shaft | Message for plan view<br>Message for plan view |               |              | Translation & Help                                                                                                    |                          |     |  |  |
| 9000002 9000000                                                                                                    | Door           | Message for plan view                          |               |              |                                                                                                    |                          |     |  |  |
| 9000003 9000000                                                                                                    | Car Depth      | Managing "Messag                               | ges" in Excel |              | Messages / Te                                                                                                    | xts (grouped vertically) | )   |  |  |
| 9000004 9000000                                                                                                    | Car Width      | Managing "Messag                               | ges" in Excel |              | Messages / Te                                                                                                    | xts (grouped horizontal  | db  |  |  |
| 9000005 9000000                                                                                                    | Car Height     | Managing "Messag                               | ges" in Excel |              | User Interface Tra                                                                                                    | nslations                |     |  |  |
| Add L_DrawingLanguageMessageNoTab<br>C:\ProgramData\DigiPara\2021\dcc\DataPool\Data\LD50.mdf 900000                                                                                                    |                |                                                |               |              |                                                                                                    |                          | > × |  |  |
|                                                                                                    |                |                                                |               |              |                                                                                                    | NUM OVR                  |     |  |  |

### igipara<sup>®</sup> liftdesigner

|                     |                        | DigiPara Liftdesigner Datamanager 2021 |        |        |                                     |               |       |                  |                       |                |                             |  |
|---------------------|------------------------|----------------------------------------|--------|--------|-------------------------------------|---------------|-------|------------------|-----------------------|----------------|-----------------------------|--|
| Home                | Options                |                                        |        |        |                                     |               |       |                  |                       |                |                             |  |
|                     |                        |                                        |        |        | Show Annotation Window              | A             | Im St | 2                |                       | 0              | <b>(i</b> )                 |  |
| Export Manufacturer | Export                 | Import                                 | Export | Import | English - United Kingdom - [2057] 🔹 | Automatically | GS    | Authorization    | n Qui                 | ck Contents    | About DigiPara Liftdesigner |  |
| Modules             |                        |                                        |        |        |                                     | maintained    | RU    | Codes            | He                    | р              | Datamanager 2021            |  |
| Export Data         | Transla                | ation                                  | Ex     | cel    | Annotate records                    | Hide Grid Co  | lumns | Software Activat | tion                  |                | Help                        |  |
|                     |                        |                                        |        |        |                                     |               |       |                  | Table view            | 1              | <b>д Х</b>                  |  |
|                     |                        |                                        |        |        |                                     |               |       |                  | ⊡ <sup>.,</sup> Gener | al Data        |                             |  |
|                     |                        |                                        |        |        |                                     |               |       |                  | ⊕ Elevat              | or Data        |                             |  |
|                     |                        |                                        |        |        |                                     |               |       |                  |                       | ator Data      |                             |  |
|                     | Übe                    | ersetzi                                | ungsex | oort   |                                     |               |       |                  | ⊕ Sheet               | Template Da    | ta                          |  |
|                     |                        |                                        |        |        |                                     |               |       |                  |                       | onfiguration 9 | Settings                    |  |
|                     | _                      |                                        |        | _      |                                     |               |       |                  |                       |                | Jettings                    |  |
|                     | Wichtig: Schließen     |                                        |        |        |                                     |               |       |                  |                       | ation & Heip   |                             |  |
|                     | aller Tabellen vor dem |                                        |        |        |                                     |               |       |                  |                       |                |                             |  |
|                     | Deginn                 |                                        |        |        |                                     |               |       |                  |                       |                |                             |  |
|                     |                        |                                        |        |        |                                     |               | — Бев |                  |                       |                |                             |  |

### igipara<sup>®</sup> liftdesigner

|                                          |   | _ |   |                                                |
|------------------------------------------|---|---|---|------------------------------------------------|
| 🖬 DigiPara Liftdesigner Poolmanager 2021 | - |   | × | 🖽 DigiPara Liftdesigner Poolmanager 2021 — 🗆 > |
| ← Export translations                    |   |   |   | ← Export translations                          |
| Messages to be translated                |   |   |   | Messages to be translated                      |
| 90: New Manufacturer for Messages 🗸 🗸    |   |   |   | 90: New Manufacturer for Messages              |
| Contains 6 messages                      |   |   |   | Contains 6 messages                            |
| Translations from                        |   |   |   | Translations from                              |
|                                          | ] |   |   | 91: New Region Kit - EN                        |
| Add a new language                       |   |   |   | Add a new language                             |
| + add another translation module         |   |   |   | + add another translation module               |
| Target                                   |   |   |   | Target                                         |
| Set target                               |   |   |   | Set target                                     |
| Export to Excel file                     |   |   |   | Export to Excel file                           |
| Open in Excel                            |   |   |   | Open in Excel                                  |

### igipara<sup>®</sup> liftdesigner

| 🗊 DigiPara Liftdesigner Poolmanager 2021 – 🗆 🗙                               |                                            | 📾 DigiPara Liftdesigner Poolmanager 2021 — 🗆 🗙                                      |
|------------------------------------------------------------------------------|--------------------------------------------|-------------------------------------------------------------------------------------|
| $\leftarrow$ Export translations                                             |                                            | ← Export translations                                                               |
| Messages to be translated                                                    |                                            | Messages to be translated                                                           |
| 90: New Manufacturer for Messages                                            |                                            | 90: New Manufacturer for Messages V<br>Contains 6 messages                          |
| Translations from                                                            | 📾 DigiPara Liftdesigner Poolmanager 2021 X | Translations from                                                                   |
| 91: New Region Kit - EN 🗸                                                    | Add language                               | 91: New Region Kit - EN V<br>2057: English - United Kingdom (3 translations) Remove |
| 2057: English - United Kingdom (3 translations) Remove<br>Add a new language | Select language                            | Add a new lanouage 92: New Region Kit - DE                                          |
| 92: New Region Kit - DE  Add a new language                                  | 1031: German - Standard 🗸 🗸                | 1031: German - Standard (3 translations) Remove                                     |
| + add another translation module                                             | Close                                      | + add another translation module                                                    |
| Target                                                                       |                                            | Target                                                                              |
| Set target                                                                   |                                            | Set target                                                                          |
|                                                                              |                                            |                                                                                     |
| Export to Excel file                                                         |                                            | Export to Excel file                                                                |
| Open in Excel                                                                |                                            | Open in Excel                                                                       |

### igipara<sup>®</sup> liftdesigner

### B4.4 Verwalten von "Messages" in Excel

| 🔲 DigiPara Liftdesigner Poolmanager 2021 — 🗆 🗙                                                                            |                                                                                 |                                                                                                    | 🖬 DigiPara Liftdesigner Poolmanager 2021 – 🗆 🗙                                                                                          |
|----------------------------------------------------------------------------------------------------|---------------------------------------------------------------------------------|----------------------------------------------------------------------------------------------------|----------------------------------------------------------------------------------------------------|
| $\leftarrow$ Export translations                                                                                          |                                                                                 |                                                                                                    | ← Export translations                                                                                                    |
| Messages to be translated                                                                                                 |                                                                                 |                                                                                                    | Messages to be translated                                                                                                    |
| 90: New Manufacturer for Messages  Contains 6 messages                                                                    |                                                                                 |                                                                                                    | 90: New Manufacturer for Messages                                                                                                    |
| Translations from                                                                                                    |                                                                                 |                                                                                                    | Translations from                                                                                                    |
| 91: New Region Kit - EN  2057: English - United Kingdom (3 translations) Remove Add a new language                        | Speichern unter     ← → ✓ ↑      C:\ProgramData\DigiPara\2021\dcc\DataPool\data | ✓ O p "data" durchsuchen                                                                                                    | 91: New Region Kit - EN                                                                                                    |
| 92: New Region Kit - DE    Remove                                                                                         | Organisieren 🔻 Neuer Ordner                                                     | ≣≡ - ?                                                                                                    | Add a new language                                                                                                    |
| I031: German - Standard (3 translations) Remove         Add a new language         +       add another translation module | Bmp<br>CADmodel<br>Css<br>data<br>Autodesk<br>Export<br>Import<br>Master        | Änderungsdatum         Typ         Gr           20.03.2020 11:11         Dateiordner         08.02.2021 20:00         Dateiordner           15.02.2021 08:44         Dateiordner         20.03.2020 11:11         Dateiordner | 92: New Region Kit - DE    Remove  1031: German - Standard (3 translations) Remove  Add a new language   add another translation module |
| Target                                                                                                    | Master                                                                          | >                                                                                                    | Target                                                                                                    |
|                                                                                                    | Dateiname: LDTranslation_90_to_2057_1031                                        | v                                                                                                    | Set target                                                                                                    |
| Export to Excel file                                                                                                    | Ordner ausblenden                                                               | Speichern Abbrechen                                                                                                    | C:\ProgramData\DigiPara\2021\dcc\DataPool\data<br>\LDTranslation_90_to_2057_1031.xlsx                                                   |
| Open in Excel                                                                                                    |                                                                                 |                                                                                                    | Export to Excel file<br>Finished exporting 6 translations<br>Open in Excel                                                              |

### Übersetzen in Excel

Abgelegte Excel-Datei unter dem Pfad: C:\ProgramData\DigiPara\2021\dcc\DataPool\data

|    | A                        | В              | С          | D                            | E                        | F                 |                    |
|----|--------------------------|----------------|------------|------------------------------|--------------------------|-------------------|--------------------|
| 1  |                          | MSGNO_RID      | MSGNO_DESC | MSGNO_EXPL                   |                          |                   |                    |
| 2  | LCID_DESC                |                |            |                              | English - United Kingdom | German - Standard |                    |
| 3  | LCID                     |                |            |                              | 2057                     | 1031              |                    |
| 4  | RID_RANGE                | 90             |            |                              | 91                       |                   | 92                 |
| 5  |                          | 9000000        | Cabin      | Message for plan view        | Cabin                    | Kabin             |                    |
| 6  |                          | 9000001        | Shaft      | Message for plan view        | Shaft                    | Schacht           |                    |
| 7  |                          | 900002         | Door       | Message for plan view        | Door                     | Tür               |                    |
| 8  |                          | 9000003        | Car Depth  | Managing "Messages" in Excel | Car Depth                | Kabinentiefe      |                    |
| 9  |                          | 9000004        | Car Width  | Managing "Messages" in Excel | Car Width                | Kabirenbreite     | veue Obersetzungen |
| 10 |                          | 9000005        | Car Height | Managing "Messages" in Excel | Car Height               | kabinenhöhe       | hinzugefügt        |
| 11 |                          |                |            |                              |                          |                   |                    |
| 12 |                          |                |            |                              |                          |                   |                    |
|    | $\leftarrow \rightarrow$ | Translations + | )          |                              |                          |                   |                    |

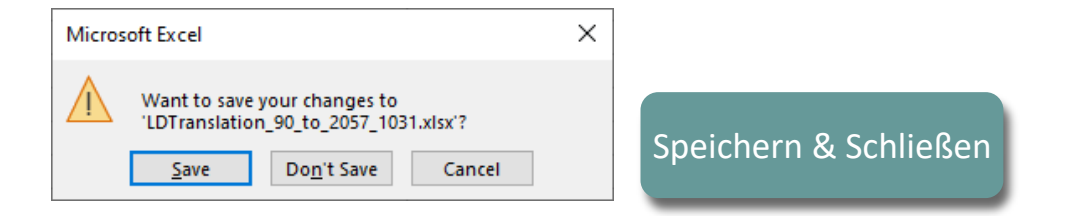

### Import aus Excel B4.4 VERWALTEN VON "MESSAGES" IN EXCEL

### igipara<sup>®</sup> liftdesigner

#### Import aus Excel

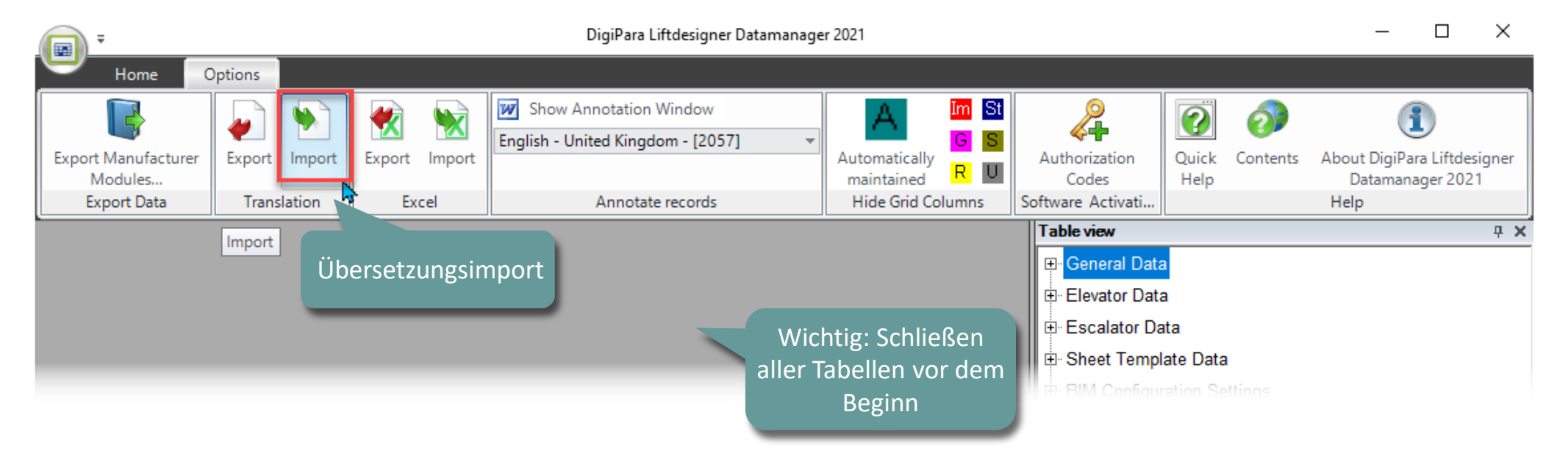

### Import aus Excel B4.4 VERWALTEN VON "MESSAGES" IN EXCEL

### igipara<sup>®</sup> liftdesigner

### Import aus Excel

Pfad: C:\ProgramData\DigiPara\2021\dcc\DataPool\data

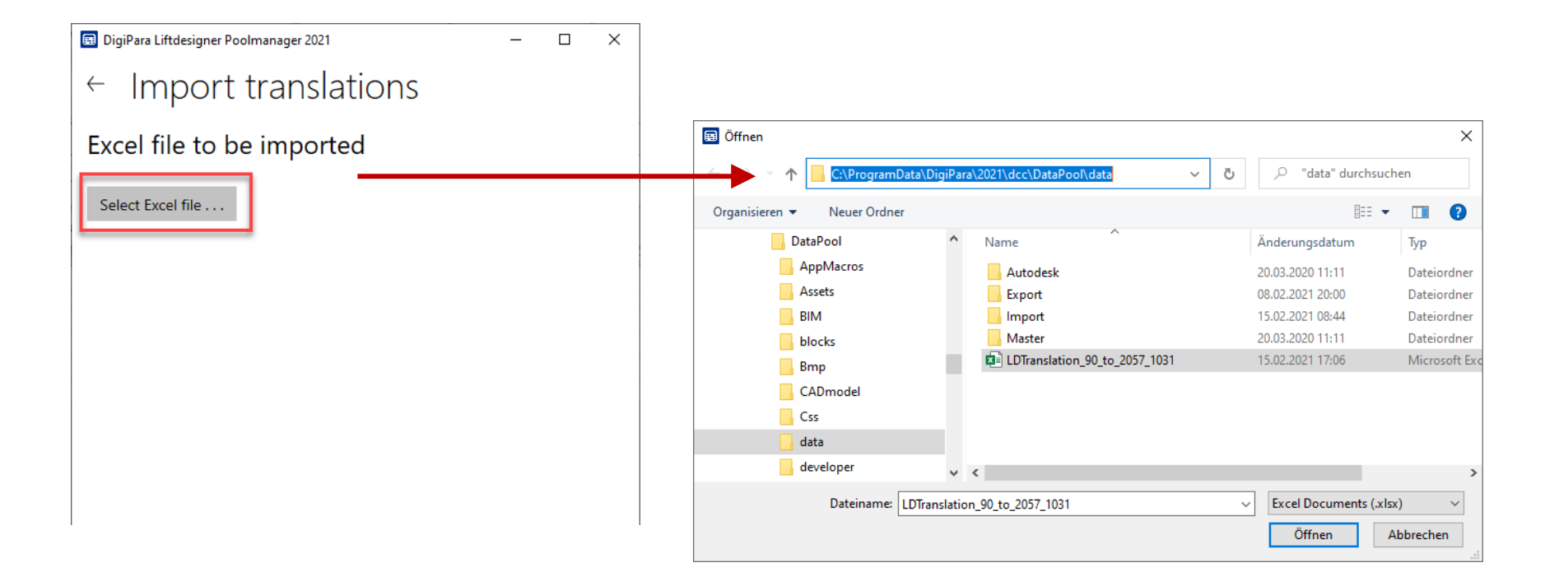

### Import aus Excel B4.4 VERWALTEN VON "MESSAGES" IN EXCEL

### igipara<sup>®</sup> liftdesigner

### Import aus Excel

- English
- German

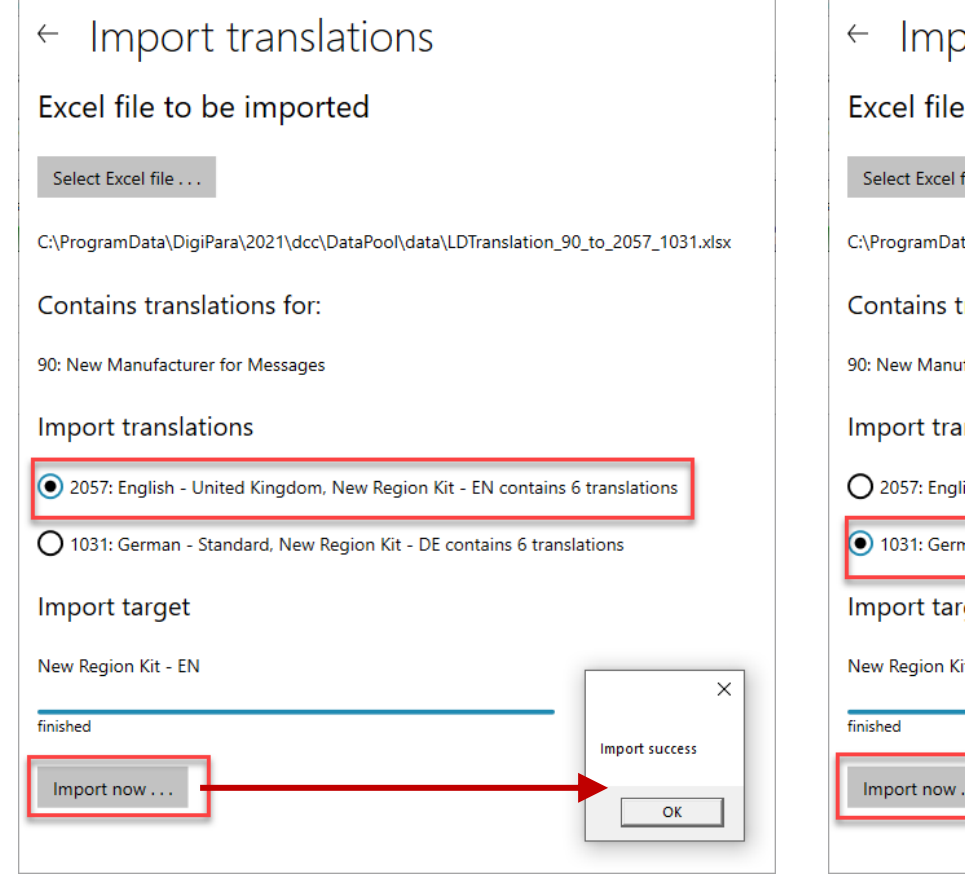

 $\times$ 

🔜 DigiPara Liftdesigner Poolmanager 2021

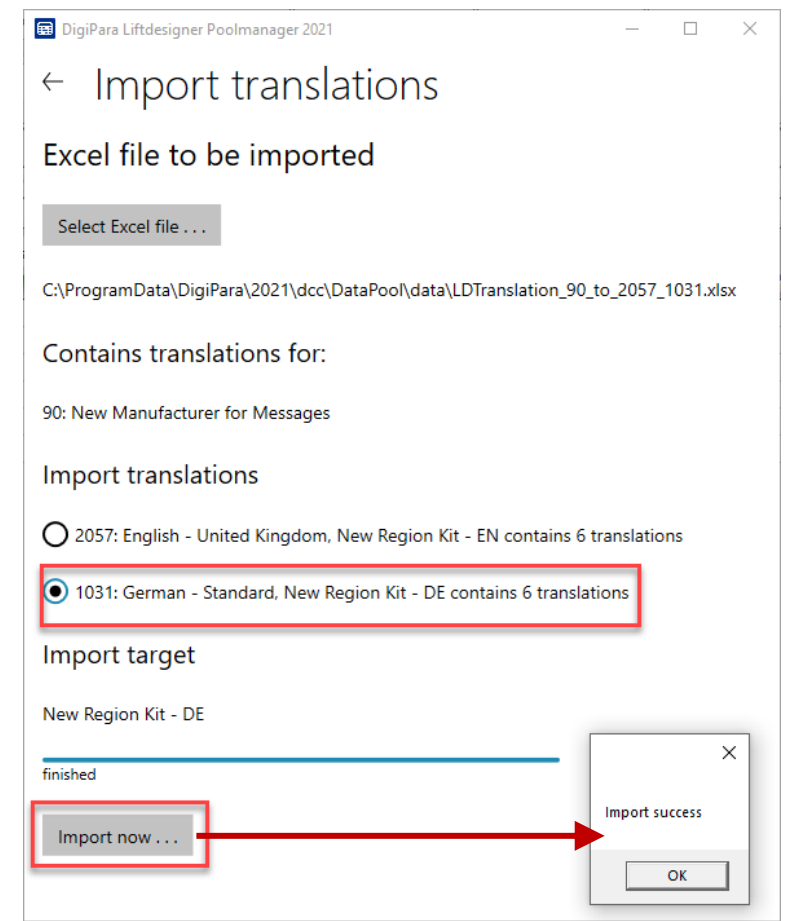

### Import aus Excel

### igipara<sup>®</sup> liftdesigner

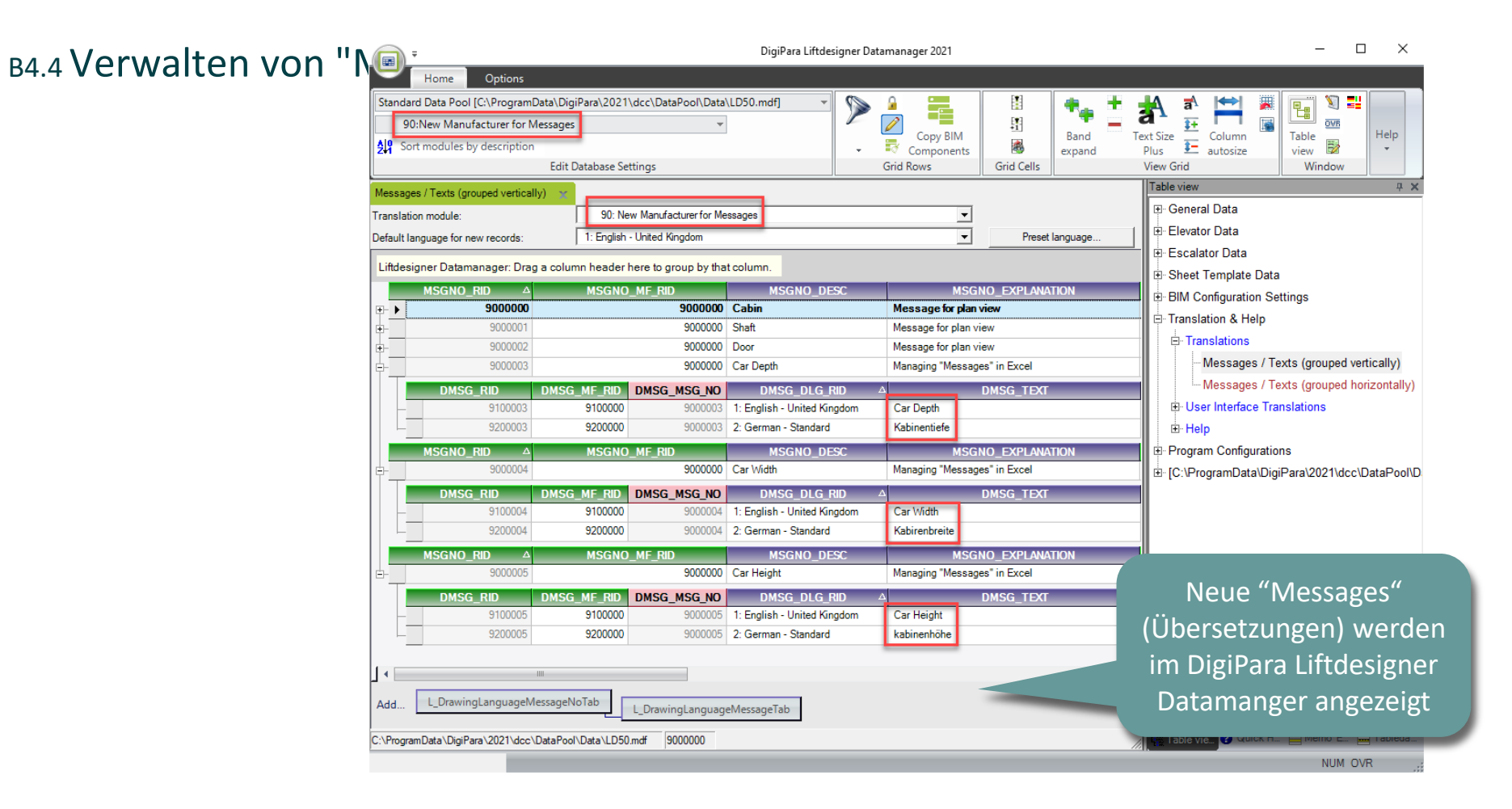

### Import aus Excel

### igipara<sup>®</sup> liftdesigner

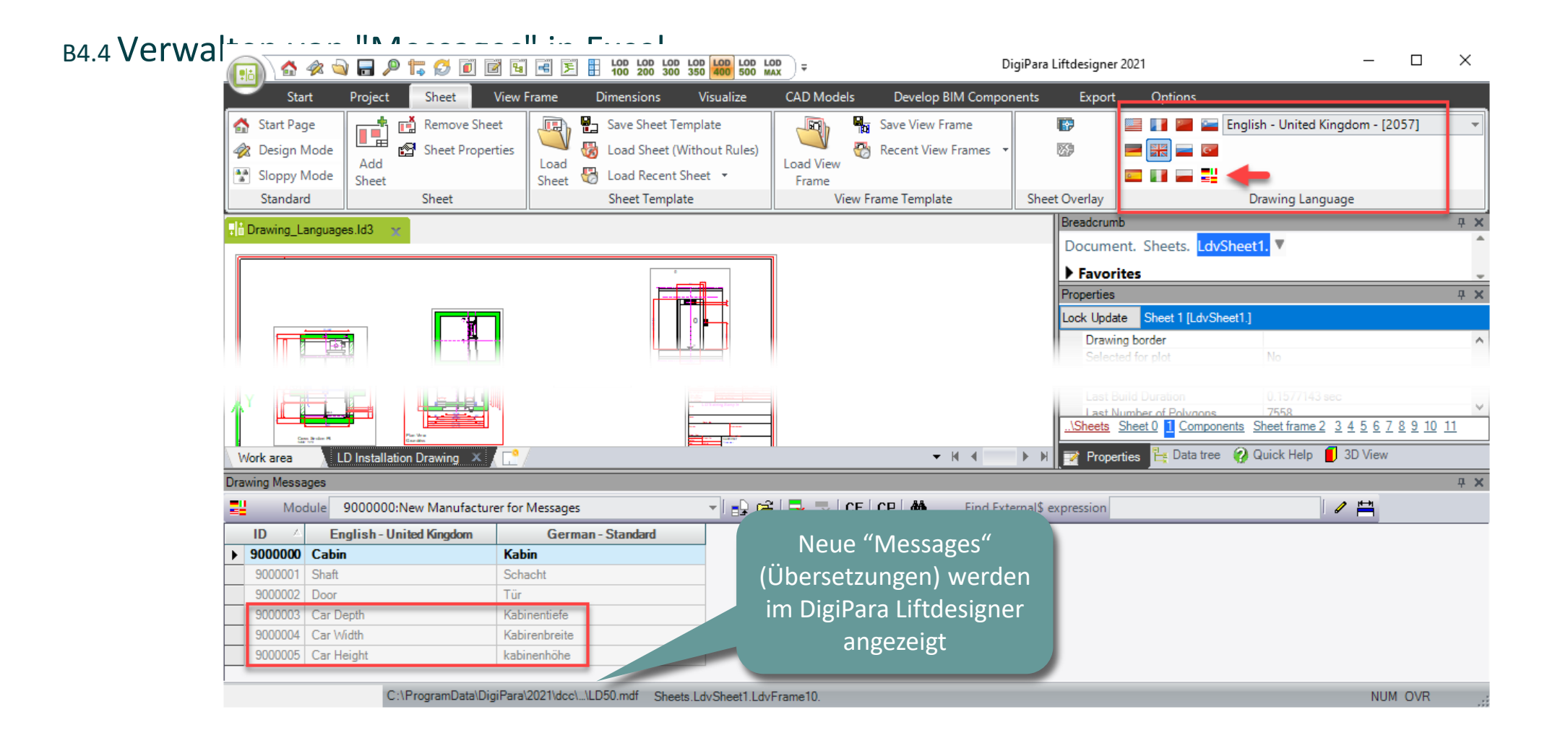

# **B4.5**

Exportieren und Verteilen von Übersetzungen

22. MAI 2024, ©2024 DIGIPARA GMBH

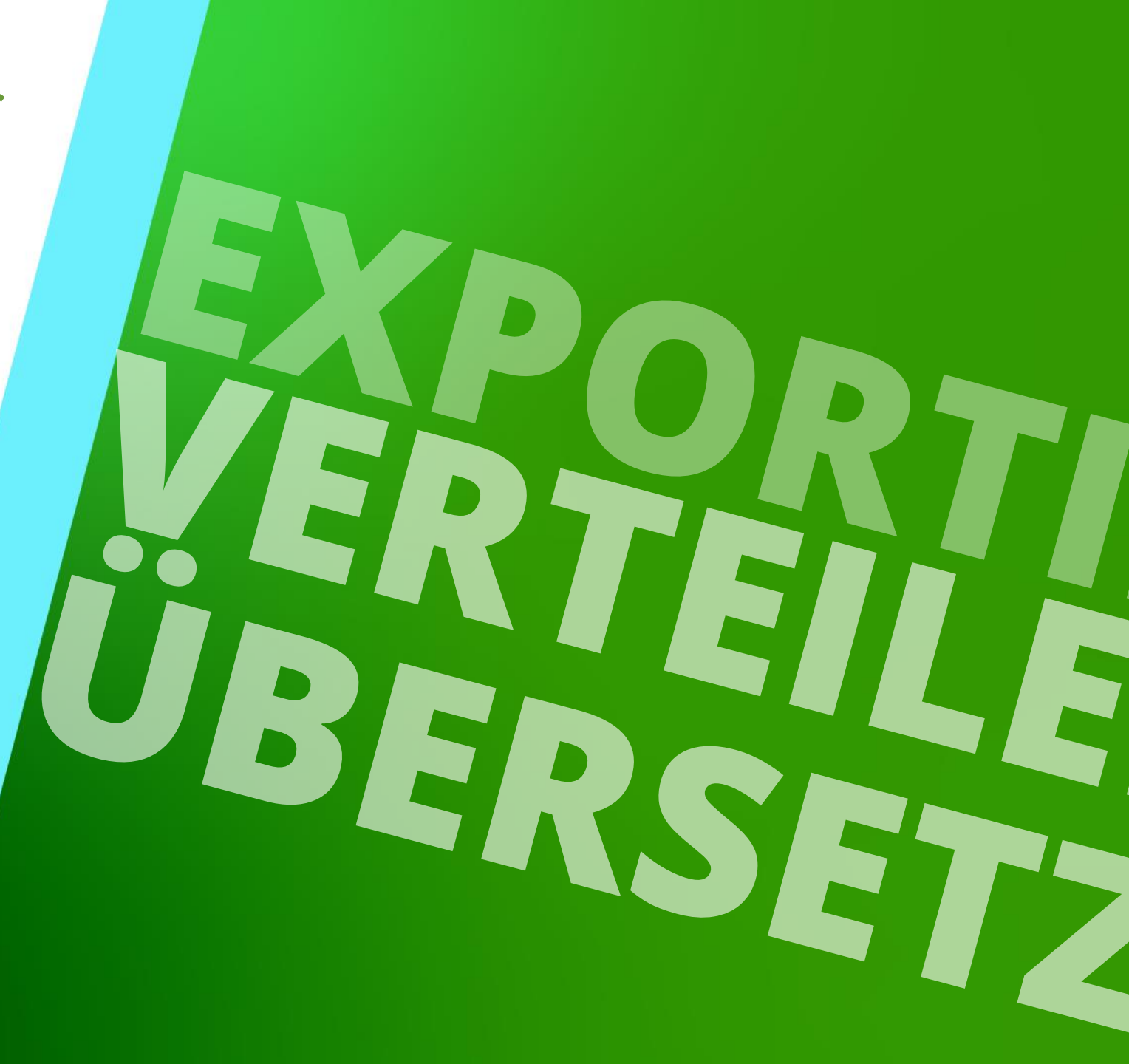

### **Export .ldm12 files** B4.5 EXPORTIEREN UND VERTEILEN VON ÜBERSETZUNGEN

### igipara<sup>®</sup> liftdesigner

### Export .ldm12 files

Die exportierten .ldm12-Dateien können in jeden a

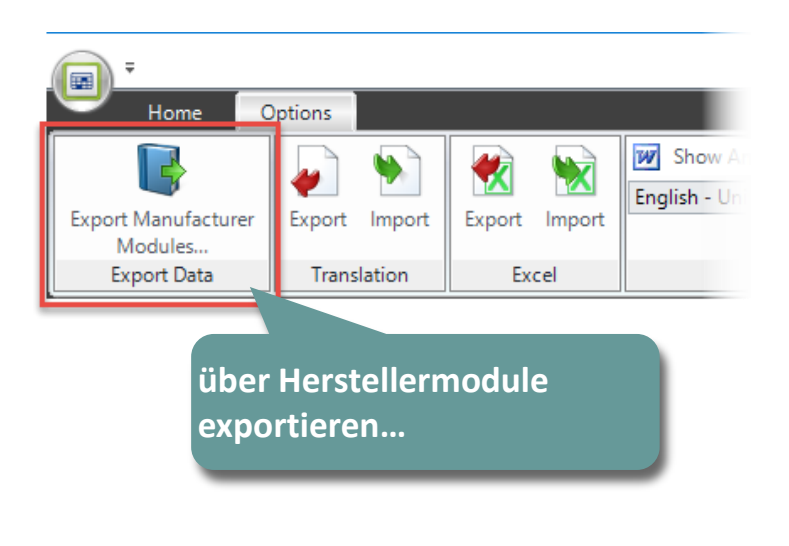

| Selection                                                                                     | Manufacturer                                                                                                    | Status     | Expiration date Mod                                   | lule RID/-                         |
|-----------------------------------------------------------------------------------------------|----------------------------------------------------------------------------------------------------|------------|-------------------------------------------------------|------------------------------------|
|                                                                                               |                                                                                                    |            |                                                       |                                    |
|                                                                                               |                                                                                                    |            |                                                       |                                    |
|                                                                                               | 10000                                                                                                    |            |                                                       |                                    |
|                                                                                               |                                                                                                    |            |                                                       |                                    |
|                                                                                               |                                                                                                    |            |                                                       |                                    |
|                                                                                               | 100 Million (1996)                                                                                                    |            |                                                       |                                    |
|                                                                                               | New Manufacturer for Messages                                                                                                    | Valid      | 01/15/2022                                            | 90                                 |
| 1                                                                                             | New Region Kit - EN                                                                                                    | Valid      | 01/15/2022                                            | 91                                 |
|                                                                                               | New Region Kit - DE                                                                                                    | Valid      | 01/15/2022                                            | 92                                 |
|                                                                                               | Contract of the second                                                                                                    |            |                                                       |                                    |
|                                                                                               |                                                                                                    |            |                                                       |                                    |
| and a second                                                                                  |                                                                                                    |            |                                                       |                                    |
| BIM Library: C:\Pro                                                                           | ogramData\DigiPara\2021\dcc\DataPool\Data                                                                                                    | \LD50.mdf  |                                                       |                                    |
| a BIM Library: C:\Pro<br>Select all<br>Export modul<br>Open Export Direc                      | es                                                                                                    | \LD50.mdf  | Create Export                                         | Delete<br>TXT file<br>le           |
| a BIM Library: C:\Pro<br>Select all<br>Export modul<br>Open Export Direct                     | egramDatalDigiParal2021ldcclDataPoollData<br>Unselect all<br>les<br>tory<br>Xenfy RID content<br>tory<br>Add annotate files<br>Add CAD files                                                                 | \LD50.mdf  | Create Export                                         | Delete<br>: TXT file<br>le<br>iles |
| a BIM Library: C:\Pro<br>Select all<br>Export modul<br>Open Export Direct                     | egramDatalDigiParal2021ldcclDataPoollData<br>Unselect all<br>les<br>tory<br>Verify RID content<br>tory<br>Add annotate files<br>Add CAD files<br>Add Profile Group                                           | \\LD50.mdf | ☐ Create Export<br>☐ Create SQL fi<br>☑ Add Texture f | Delete<br>TXT file<br>le<br>iles   |
| a BIM Library: C:\Pro<br>Select all                                                           | egramDatalDigiParal2021ldcclDataPoollData<br>Unselect all<br>les<br>Verify RID content<br>tory<br>Verify RID content<br>tory<br>Verify RID content<br>tory<br>Add annotate files<br>Verify Add Profile Group | \\LD50.mdf | Create Export<br>Create SQL fi<br>Add Texture f       | Delete<br>TXT file<br>le<br>illes  |
| a BIM Library: C:\Pro Select all  C Export modul Open Export Direct les successfully exponent | egramData\DigiPara\2021\dcc\DataPool\Data<br>Unselect all<br>les Verify RID content<br>tory Verify RID content<br>tory Verify RID content<br>verify Add annotate files<br>verify Add Profile Group<br>orted  | NLD50.mdf  | ☐ Create Export<br>☐ Create SQL fi<br>☑ Add Texture f | Delete<br>TXT file<br>le<br>iles   |

### Export .ldm12 files

 Die exportierten .ldm12 Module befindet sich unter dem Exportordner im aktuellen Datenpool. Der übliche lokale Pfad für die Exportdatei lautet: C:\ProgrammDaten\DigiPara\dcc\DataPool\data\Export

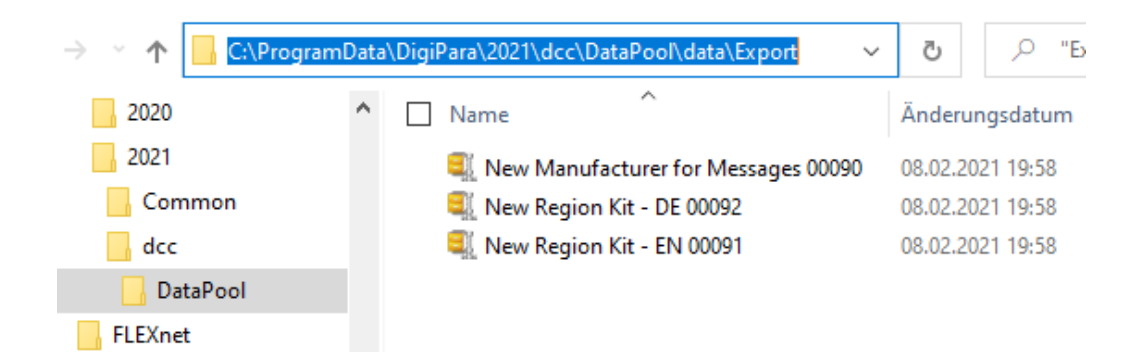

#### Information

Wird in externen Dateien, z.B. \*.dwg, oder in dynamischen Blattvorlagen mit referenzierten Zeichnungstexten/Übersetzungen gearbeitet, müssen die Übersetzungsmodule zusätzlich zu den Modulen mit entwickelten Blattvorlagen exportiert werden.

Andernfalls werden die referenzierten Übersetzungen in den Zeichnungen nicht angezeigt.

#### Empfehlung

Wenn Sie weitere Informationen über "DigiPara Liftdesigner Datamanager, Herstellermodule/DigiPara BIM-Bibliotheken, Moduldateien, Import- sowie Export von Modulen," benötigen, besuchen Sie verwandte Trainigsmodule: bspw. A4 - Customization Fundamentals

# **B4.6**

### Zusammenfassung & individuelle F&A

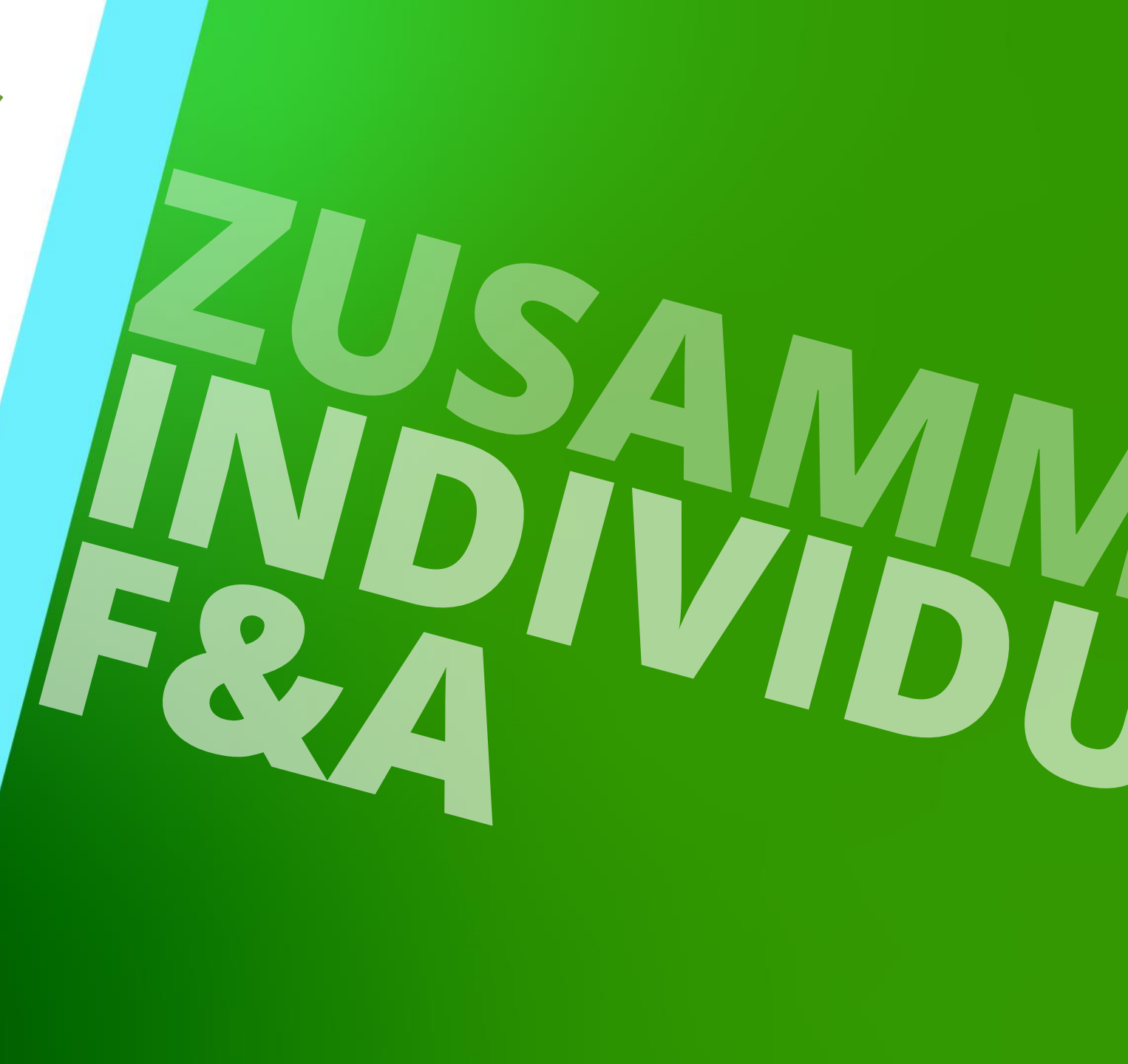

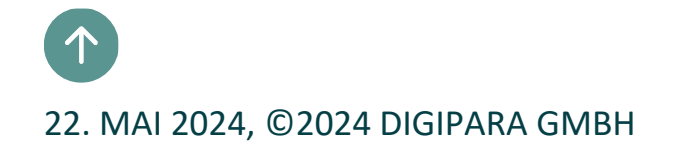

# Herzlichen Glückwunsch Sie haben die nächste Stufe erreicht

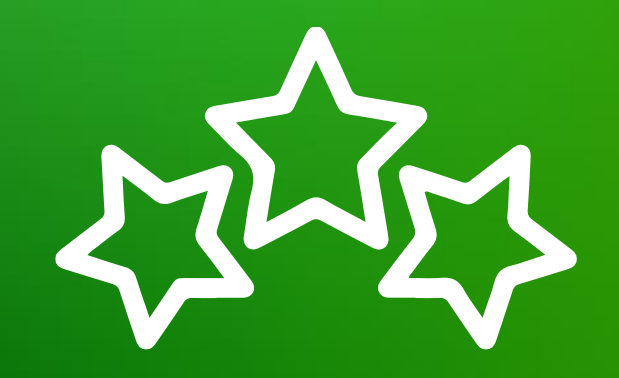

# igipara<sup>®</sup> liftdesigner

© 2024 DigiPara GmbH, www.digipara.com

Wir stehen Ihnen auch sehr gerne nach dem Training für individuelle Fragen per E-Mail zur Verfügung.

training@digipara.com

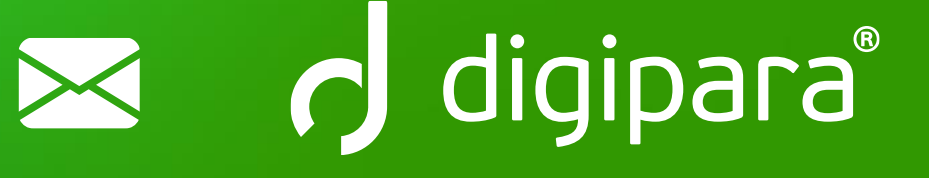

#### 

22. MAI 2024, ©2024 DIGIPARA GMBH

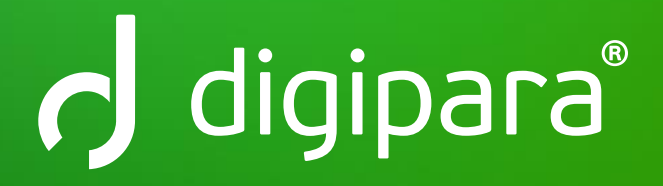

© 2024 DigiPara GmbH www.digipara.com